|             |                                                     | Código: APL 1.3  |
|-------------|-----------------------------------------------------|------------------|
|             | Hospital Claudio Vicuña                             | Edición: Primera |
| SAN ANTONIO | "Ejecución exámenes y control calidad coagulación y | Página: 1 de 48  |
|             | hemostasia"                                         | Fecha: Mayo 2021 |

# "Ejecución exámenes y control de calidad coagulación y hemostasia"

| Modificado:                     | Revisado por:             | Aprobado por:             |
|---------------------------------|---------------------------|---------------------------|
| Jorge Ortiz P.                  | Jennifer Palma A.         | Jorge Yáñez C.            |
| Encargado de Calidad            | CC Laboratorio Clinico.   | Jefe CC Laboratorio       |
| CC Laboratorio Clinice. JALPARA | a that                    | Servico - UNTRAD          |
| 18 -0010                        | TARATORIO                 | 5 Illin Jon Als           |
| AD X LABORATONY                 | CUNICO Y UM               | +Z MILL WE ABORATORIO     |
| CLINICO                         | DIO ZO CONTRAL CLAUT      | NO A WWW IS ELLINICO YUMT |
| O HOSPITAL CAN                  | ET TO VICUNA              | 3/1 Q TOSQUTAL CLAUDIO    |
| O, VILOU                        | 3                         | VICUNA                    |
| Fecha: Mayo 2021                | Recha: Mayo 2021 7476 * 0 | Fecha: Mayo 2021          |
| * SER                           |                           | 1830 OIN                  |
|                                 |                           | 13 × 0                    |

|             |                                                     | Código: APL 1.3  |
|-------------|-----------------------------------------------------|------------------|
|             | Hospital Claudio Vicuña                             | Edición: Primera |
| SAN ANTONIO | "Ejecución exámenes y control calidad coagulación y | Página: 2 de 48  |
|             | hemostasia"                                         | Fecha: Mayo 2021 |

# Índice:

| Ítem    | Contenido                                                  | Página |
|---------|------------------------------------------------------------|--------|
| 1.      | Objetivo                                                   | 3      |
| 2.      | Alcance                                                    | 3      |
| 3.      | Documentos relacionados                                    | 3      |
| 4.      | Responsables                                               | 3      |
| 5.      | Definiciones                                               | 3      |
| 6.      | Desarrollo                                                 | 4      |
| 6.1.    | Técnica de ejecución de los exámenes                       | 4      |
| 6.2.    | Metodología de Exámenes                                    | 4      |
| 6.3.    | Resumen exámenes                                           | 4      |
| 6.4.    | Ingreso a software Sta Compact Max2                        | 5      |
| 6.5.    | Identificación de los productos en Equipo Sta Compact Max2 | 6      |
| 6.6.    | Identificación y carga de las muestras                     | 7      |
| 6.7.    | Puesta en marcha de una calibración en modo precalibrado   | 7      |
|         | (código de barras)                                         |        |
| 6.8.    | Puesta en marcha de todos los niveles de CC para varias    | 9      |
|         | metodologías                                               |        |
| 6.9.    | Requisitos de Calidad                                      | 10     |
| 6.10.   | Control Calidad Interno                                    | 10     |
| 6.11.   | Control de Calidad Externo                                 | 11     |
| 6.11.1. | PEEC                                                       | 11     |
| 6.11.2. | RIQAS                                                      | 12     |
| 6.12.   | Desempeño analítico                                        | 17     |
| 6.13.   | Ingreso de Resultados de Control de Calidad Interno a      | 19     |
| 0.4.4   | Programa Acusera 24/7                                      | 0.1    |
| 6.14.   | Acciones Correctivas                                       | 24     |
| 6.15.   | Mantenimiento                                              | 24     |
| 6.16.   | Fin de la Jornada de Trabajo                               | 28     |
| 6.17.   | Tiempo Respuesta de Examenes                               | 29     |
| 1.      | Criterios de calidad                                       | 29     |
| ð.      | Fiujograma Resolucion Problemas, Controles Fuera de        | 30     |
| 0       | Intervalos<br>Distribusión                                 | 04     |
| 9.      |                                                            | 31     |
| 10.     | Anexos                                                     | 32     |
| 11.     | Formulario de Control de Cambios                           | 43     |

|             |                                                     | Código: APL 1.3  |
|-------------|-----------------------------------------------------|------------------|
|             | Hospital Claudio Vicuña                             | Edición: Primera |
| SAN ANTONIO | "Ejecución exámenes y control calidad coagulación y | Página: 3 de 48  |
|             | hemostasia"                                         | Fecha: Mayo 2021 |

# 1. Objetivo

Establecer las directrices de la ejecución de procedimientos, con el fin de estandarizar los análisis del control interno que se realizan en la sección de Hemostasia, para con ello lograr un aseguramiento estadístico de la calidad de los resultados de nuestros exámenes

# 2. Alcance

Tecnólogos Médicos Sección Hematología-Hemostasia.

# 3. Documentos relacionados

- APL 1.2 "Manual de Toma de Muestras" Laboratorio Clínico y Unidad de Medicina Transfusional"
- AOC 1.3 "Protocolo de Notificación de Resultados Críticos Laboratorio Clinico y UMT"
- APL 1.5 "Manual de Bioseguridad Laboratorio Clínico Y UMT"
- Recomendaciones para la etapa pre-analítica, analítica y post-analítica en las pruebas de coagulación. Instituto de salud Pública 2020.

# 4. Responsables

| Actividad                                                                  | Responsable                                                                                                    |  |  |
|----------------------------------------------------------------------------|----------------------------------------------------------------------------------------------------|--|--|
| Recepción, verificación de datos y<br>Centrifugación Muestras              | Técnico Paramédico                                                                                                    |  |  |
| Realización, Evaluación y<br>Registros de Controles de Calidad<br>Internos | y<br>Jad Tecnólogo Médico Sección Hematología-Hemostasia<br>Tecnólogo Médico Sección Urgencias.                                                                                                    |  |  |
| Realización de Exámenes de<br>Coagulación                                  | Tecnólogo Médico Sección Hematología-Hemostasia y<br>Tecnólogo Médico Sección Urgencias                                                                                                    |  |  |
| Autorización Examen Coagulación                                            | Tecnólogo Médico Sección Hematología-Hemostasia y<br>Tecnólogo Médico Sección Urgencias                                                                                                    |  |  |
| De la supervisión de Cumplimiento<br>Protocolo                             | Tecnólogo Médico Encargado Laboratorio Clínico<br>Tecnólogo Médico Encargado de calidad Laboratorio<br>clínico. Tecnólogos Médicos Sección Hematología y<br>Hemostasia y Tecnólogo Médico Sección Urgencias |  |  |

# 5. Definiciones

- **Corrida Analítica**: Intervalo (período de tiempo o una serie de medidas) para el cual se espera que la precisión y la exactitud del sistema de medición sean estables.
- CLIA: Clinical Laboratory Improvement Amendments; USA.
- LIS: Sistema de Información de Laboratorio

|             |                                                     | Código: APL 1.3  |
|-------------|-----------------------------------------------------|------------------|
|             | Hospital Claudio Vicuña                             | Edición: Primera |
| SAN ANTONIO | "Ejecución exámenes y control calidad coagulación y | Página: 4 de 48  |
|             | hemostasia"                                         | Fecha: Mayo 2021 |

- **Reglas de Westgard**: Serie de reglas de control usadas en el procedimiento de control de calidad en el laboratorio para analizar la medición del control.
- **Eta**: Error total admitido.

# 6. Desarrollo

# 6.1 Técnica de ejecución de los exámenes:

Para la realización de los exámenes de TP y TTPA, se utilizará el equipo Automatizado Sta Compact Max<sup>2</sup> (Sección Hematología Rutina y Urgencias) en el cual los usuarios han recibido capacitación en el uso del mismo, acreditada a través del certificado correspondiente. En caso de que el usuario no tenga la certificación, debe existir un profesional supervisor que la posea.

# 6.2 Metodología de Exámenes

| Examen                               | Metodología          |  |
|--------------------------------------|----------------------|--|
| TP Electromagnético                  |                      |  |
| ТТРА                                 | Electromagnético     |  |
| Fibrinógeno Coagulométrico de Clauss |                      |  |
| Dímero D                             | Inmunoturbidimétrico |  |

# 6.3 Resumen exámenes

En la siguiente tabla se detalla la Preparación y Conservación de los reactivos, necesarios para la realización de los exámenes de Tiempo de Protrombina (TP) Y Tiempo de Tromboplastina Parcial Activada (TTPA).

| Reactivos   | Temperatura<br>Almacenamiento | Reconstitució<br>n              | Tiempo de<br>Estabilización<br>Antes de<br>Carga en<br>Equipo  | Estabilidad a<br>bordo de Equipo<br>Sta Compact<br>Max <sup>2</sup> |
|-------------|-------------------------------|---------------------------------|----------------------------------------------------------------|---------------------------------------------------------------------|
| Neoptimal   | 2-8 ⁰C                        | + Solvente +<br>agitador blanco | 30 Min,<br>Pasado el<br>tiempo<br>Homogenizar<br>10 Seg        | Stirring bar,<br>+ Reducer+ Cap<br>48 hrs                           |
| Cephascreen | 2-8 ⁰C                        | Listo para usar                 | 30 Min,<br>Pasado el<br>tiempo<br>Homogenizar<br>Vigorosamente | Reducer+Cap 10<br>Dias.                                             |
| Desorb      | 2-8 ºC                        | Listo para usar                 | N/A                                                            | Reducer+Cap 5<br>Dias                                               |

|             |                                                     | Código: APL 1.3  |
|-------------|-----------------------------------------------------|------------------|
|             | Hospital Claudio Vicuña                             | Edición: Primera |
| SAN ANTONIO | "Ejecución exámenes y control calidad coagulación y | Página: 5 de 48  |
|             | hemostasia"                                         | Fecha: Mayo 2021 |

| Calcio 0.025 M            | 2-8 ⁰C      | Listo para usar                     | 30 Min                                                      | 3 Dias                                   |
|---------------------------|-------------|-------------------------------------|-------------------------------------------------------------|------------------------------------------|
| Control<br>Randox Nivel 1 | 2-8 ⁰C      | + 1ml H <sub>2</sub> O<br>Destilada | 40 Min                                                      | 8 hrs                                    |
| Control<br>Randox Nivel 2 | 2-8 ⁰C      | + 1ml H <sub>2</sub> O<br>Destilada | 40 Min                                                      | 8 hrs                                    |
| Control N+P               | 2-8 ⁰C      | + 1ml H <sub>2</sub> O<br>Destilada | 30 Min                                                      | 8 hrs                                    |
| Cleaner<br>Solution       | Tº Ambiente | Listo para usar                     | N/A                                                         | Hasta Fecha<br>Caducidad del<br>Reactivo |
| LiaTest Buffer            | 2-8 °C      | Listo para usar                     | 15 Min,<br>Pasado el<br>tiempo<br>Homogenizar<br>suavemente | 15 días                                  |
| LiaTest Latex             | 2-8 °C      | Listo para usar                     | 15 Min,<br>Pasado el<br>tiempo<br>Homogenizar<br>suavemente | 15 días                                  |
| LiaTest Control<br>N+P    | 2-8 °C      | + 1ml de H₂O<br>Destilada           | 30 Min,<br>Homogeneizar<br>antes de su<br>uso               | 8 horas                                  |
| Liquid Fib                | 2-8 °C      | Listo para usar                     | 30 Min,<br>Homogenizar<br>antes de su<br>uso                | 10 días                                  |
| Buffer Owren-<br>Koller   | 2-8 °C      | Listo para usar                     | 30 Min                                                      | 3 días                                   |

Para mayor información sobre los reactivos Ver Anexo 1.

# 6.4 Ingreso a software Sta Compact Max<sup>2</sup>

Encender equipo en interruptor de color azul , ubicado en costado izquierdo del equipo.

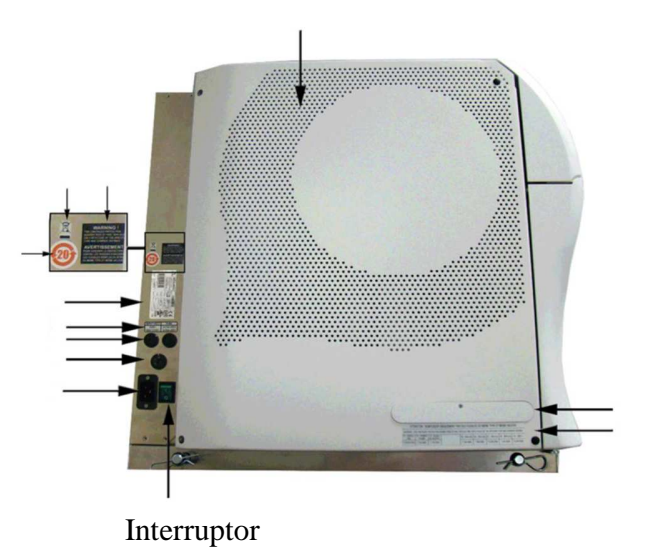

|             |                                                     | Código: APL 1.3  |
|-------------|-----------------------------------------------------|------------------|
|             | Hospital Claudio Vicuña                             | Edición: Primera |
| SAN ANTONIO | "Ejecución exámenes y control calidad coagulación y | Página: 6 de 48  |
|             | hemostasia"                                         | Fecha: Mayo 2021 |

En la pantalla del equipo se iniciara Windows, quedando acceso al escritorio de este, en él

acceder al icono

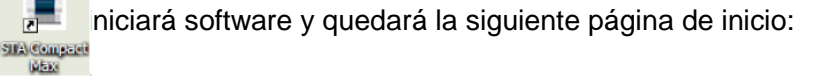

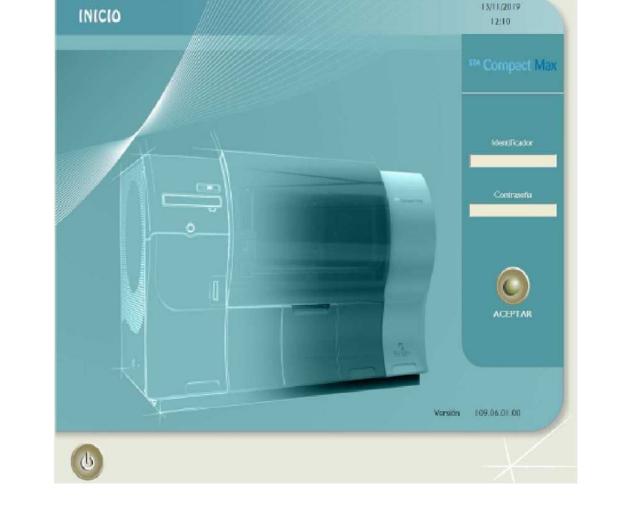

En la cual se debe ingresar el usuario y clave de contraseña, la que será entregada durante la capacitación.

Para la trasmisión de los resultados al LIS del laboratorio, el computador Nº 2 de la sección, es el que posee la interfase para el intercambio de la información entre el LIS y el equipo STA Compact Max<sup>2</sup>, por lo cual debe estar encendido para su interacción, la interfase se inicia automáticamente.

# 6.5 Identificación de los productos en Equipo Sta Compact Max<sup>2</sup>

a) En menú principal del equipo Productos.

hacer Clic en 🚯 pa

para abrir cajón de

b) Productos Línea STA: Ingresar el código de barras del frasco por delante del lector. Se muestra la información sobre el producto. Corregir, si es necesario, el volumen

|             |                                                     | Código: APL 1.3  |
|-------------|-----------------------------------------------------|------------------|
|             | Hospital Claudio Vicuña                             | Edición: Primera |
| SAN ANTONIO | "Ejecución exámenes y control calidad coagulación y | Página: 7 de 48  |
|             | hemostasia"                                         | Fecha: Mayo 2021 |

y la estabilidad y pulse la tecla "Enter" después de cada corrección. Productos que no pertenezcan a la línea STA Previamente deben crearse las metodologías asociadas a estos productos, Introduzca la identidad, el nombre, el volumen, la estabilidad y el número de lote del producto y pulse la tecla "Enter", para confirmar cada entrada

- c) Coloque el frasco en una posición que corresponda a su diámetro. Si el producto necesita agitación, coloque el frasco en una posición que posibilite esta.
- La posición se reconoce automáticamente (identificación positiva).
- Se enciende el indicador LED adyacente a la posición y se oye una señal sonora.
- Proceder de la misma manera con los frascos siguientes.
- d) En caso de cambio de lote:
- Desde la ventana Cambio de lote detectado, haga clic en Sí para aceptar el cambio de lote.
- Productos de la línea STA, Pase la hoja de códigos de barras (incluida en la caja de reactivo) por delante del lector.
- Productos que no pertenezcan a la línea STA, Introduzca los valores umbral en el menú Control de calidad y los valores de los patrones en el menú Calibración. Haga clic en

   Aparece la pantalla Estados análisis.

# 6.6 Identificación y carga de las muestras:

- a) En Menú principal, haga clic en Popara abrir el cajón de muestras.
- **b)** Carga de las muestras:
- Ingrese el código de barras del tubo por delante del lector de códigos de barras.
- La identidad del tubo aparece en la pantalla, o bien, Introduzca la identificación de la muestra y, a continuación, confírmela con la tecla "Enter".
- Si es necesario, precise la naturaleza de la muestra marcando o eliminando las marcas de las casillas Microvolumen y Urgente.
- Coloque la muestra en el cajón.
- La posición se reconoce automáticamente (identificación positiva).
- Se enciende el indicador LED adyacente a la posición y se oye una señal sonora.
- Las Metodologías se seleccionan Automáticamente por la Conexión al LIS de Laboratorio.

|                         |                                                     | Código: APL 1.3  |
|-------------------------|-----------------------------------------------------|------------------|
| HOSPITAL CLAUDIO VICUÑA | Hospital Claudio Vicuña                             | Edición: Primera |
|                         | "Ejecución exámenes y control calidad coagulación y | Página: 8 de 48  |
|                         | hemostasia"                                         | Fecha: Mayo 2021 |

- La muestra aparece en el cuadro Muestras a bordo.
- Haga clic en 👝 para volver a cerrar el cajón.

# 6.7 Puesta en marcha de una calibración en modo precalibrado (código de barras):

- Haga clic en
- Aparece en la pantalla una Lista de metodologías.
- Haga doble clic en la abreviatura de la metodología a calibrar.
- También puede seleccionar varias metodologías a la vez marcando las casillas situadas a la izquierda de las metodologías a calibrar y, a continuación, haciendo clic en
- Desde la pantalla de la calibración seleccionada, haga clic en poner en marcha los controles.
- Introduzca o corrija, si es necesario, los umbrales de los controles y, a continuación, haga clic en Aceptar.
- El triángulo de color situado a la derecha de la abreviatura de la metodología en cuestión se visualiza en amarillo (calibración en curso).
- Haga clic en para visualizar el menú Estado análisis.
- Si los resultados de los 2 controles se encuentran dentro de los límites previstos, la calibración se valida automáticamente. El triángulo de color situado a la derecha de

la abreviatura de la metodología en cuestión se visualiza en verde 💦 (calibración validada).

- Los resultados de los 2 controles de calibración se muestran en la pantalla de gráficos correspondiente a la metodología en cuestión.
- Si uno o varios resultados de los controles están fuera de los límites previstos, se avisa al usuario mediante un mensaje de error y el triángulo se visualiza en azul (Calibración por aceptar).

Nota: Las calibraciones son solicitadas toda vez que se cambien lotes de Reactivos Neoptimal, y Cephascreen.

# 6.8 Puesta en marcha de todos los niveles de CC para varias metodologías

- Menú principal
- Haga clic en mo en Controles calidad
- Aparece la pantalla Lista de metodologías.
- Marque la casilla situada a la izquierda de la abreviatura de cada metodología a controlar y, a continuación, haga clic en El triángulo de color situado a la derecha de la abreviatura de la metodología en cuestión se visualiza en amarillo (control de calidad en curso).

Desde el menú "Estado análisis", verifique los productos a bordo.

|                         |                                                     | Código: APL 1.3  |
|-------------------------|-----------------------------------------------------|------------------|
| HOSPITAL CLAUDIO VICUÑA | Hospital Claudio Vicuña                             | Edición: Primera |
|                         | "Ejecución exámenes y control calidad coagulación y | Página: 10 de 48 |
|                         | hemostasia"                                         | Fecha: Mayo 2021 |

# 6.9 Requisitos de Calidad:

Los Requisitos de Calidad para las pruebas de TP y TTPA se establecerán en relación al error máximo permitido para cada procedimiento de Medida, basados en Criterios **CLIA**, y se detallan a continuación:

| Prueba o analito                 | Rendimiento aceptable |  |
|----------------------------------|-----------------------|--|
| Tiempo de protrombina            | Objetivo ± 15%        |  |
| Tiempo de tromboplastina parcial | Objetivo ± 15%        |  |
| Fibrinógeno                      | Objetivo ± 20%        |  |
| Dímero D                         | Objetivo ± 27%*       |  |

\*Requisito según criterio SEKK.

Para cumplir con los requisitos, el cálculo del error total de las pruebas (**Ver anexo 2**), debe ser Igual o menor al error máximo permitido según Criterios CLIA, para ello, se necesitan datos del control de calidad Interno obtenidos desde el Programa **Acusera 24/7** y el programa de evaluación externa de calidad **RIQAS** o **PEEC**.

# 6.10 Control Calidad Interno

El propósito del control interno es evaluar el desempeño del sistema de medición para liberar los resultados de las muestras de pacientes procesadas bajo las mismas condiciones de trabajo. Permiten detectar desvíos y variabilidad del sistema analítico, para tomar acciones preventivas y apoyar en la mejora del desempeño analitico. El seguimiento de la variabilidad en las mediciones de las muestras a través del CCI se realiza a través del cálculo del coeficiente de variación (CV). Corresponde a uno de los estimadores de variabilidad y expresa la imprecisión de los resultados frente al uso de reactivos e instrumentos (volúmenes de dispensación, sistema de lectura, temperaturas de incubación etc.). Es aceptable que el CV intra-laboratorio para el TP y TTPA sea menor de 5 % para un mismo lote de control normal o anormal.

Para ello:

✓ Se utilizarán controles de Tercera Opinión, con 2 Niveles de Control (Randox 1 y 2), los cuales serán procesados en la corrida analítica cada 24 Hrs. antes o durante el procesamiento de Muestras de pacientes.

|             |                                                     | Código: APL 1.3  |
|-------------|-----------------------------------------------------|------------------|
|             | Hospital Claudio Vicuña                             | Edición: Primera |
| SAN ANTONIO | "Ejecución exámenes y control calidad coagulación y | Página: 11 de 48 |
|             | hemostasia"                                         | Fecha: Mayo 2021 |

- ✓ Para el cálculo de los límites de control se utilizará el modelo "N20", para ello, obtener con cada uno de los Niveles de Control como mínimo, 20 resultados en a lo menos 20 días distintos. Si los datos no están disponibles en el período, pueden establecerse valores provisionales a partir de los datos recopilados.
- ✓ Eliminar los valores extremos mediante prueba de Dixon
- ✓ Los resultados obtenidos se ingresarán al programa intercomparativo "Acusera 24/7", el cual entregará gráficas de Levey Jennings, y resultados estadísticos como DS, CV, Sigma por nombrar algunos. La evaluación del resultado obtenido en una corrida analítica en el CCI permitirá optar por una decisión precautoria o de rechazo de acuerdo a las reglas de Westgard. Cada regla a aplicar tiene una probabilidad de detectar el error (Pde) y una probabilidad de falso rechazo (Pfr). Se recomienda seleccionar reglas con probabilidad de detección de error elevada, eliminar reglas operativas con probabilidad de falsas alarmas superior al 5 % y elegir al menos una regla que detecte el error sistemático y otra para el error Aleatorio, las reglas utilizadas como base serán: 1:2<sub>s</sub> 1:3<sub>s</sub>, 2:2<sub>s</sub>, 4R<sub>s</sub>,1:4<sub>s</sub>, 10<sub>x</sub>. Salvo que por análisis de desempeño en cartas normalizadas OPSpecs o cálculo del Sigma Métrico o Error Sistemático Crítico haya(n) demostrado que la(s) regla(s) a utilizar sea(n) distinta(s) a la(s) indicada(s).
- ✓ Para la selección de Reglas de Westgard, utilizaremos el cálculo del "Error Sistemático Crítico", correspondiente al tamaño del error sistemático médicamente importante que es necesario detectar por el procedimiento de calidad, para cumplir y mantener un requisito de calidad definido. (Ver anexo №3).

# 6.11 Control de Calidad Externo

Nuestra sección se encuentra adscrita a 2 programas de evaluación externa de calidad:

- PEEC: Programa de evaluación externa de calidad del Ministerio de Salud del gobierno de Chile.
- RIQAS: Randox International Quality Assessment Scheme de Reino Unido.

# 6.11.1 PEEC

El Instituto de Salud pública envía trimestralmente 2 muestras ciegas para la medición de TP y TTPA.

La recepción de las muestras debe ser registrada en el sitio web <u>http://peec.ispch.gov.cl/</u> con el usuario "1323" y la clave "LABCOD9825" verificando que su contenido llegó en condiciones óptimas. Dicha muestra debe ser procesada dentro la rutina de trabajo y los resultados deben ser ingresados en el sitio web antes mencionado siguiendo los instructivos disponibles.

|             |                                                     | Código: APL 1.3  |
|-------------|-----------------------------------------------------|------------------|
|             | Hospital Claudio Vicuña                             | Edición: Primera |
| SAN ANTONIO | "Ejecución exámenes y control calidad coagulación y | Página: 12 de 48 |
|             | hemostasia"                                         | Fecha: Mayo 2021 |

Una vez enviados los resultados ISP procederá a revisar el informe y enviar la ficha de evaluación para registrar la conformidad de la calificación y las medidas correctivas en caso de haber un resultado cuestionable o insatisfactorio.

# 6.11.2 RIQAS

RIQAS envía 2 veces al año 6 muestras de coagulación, 1 para cada mes (12 al año), y envía anualmente un calendario con la programación de envío de los resultados para cada mes; las muestras deben procesarse dentro de la rutina y subir los resultados a la página <u>http://riqasconnect.randox.com/riqas/login.asp</u>, una vez terminado el plazo de envío de resultados, en menos de 7 días se recibe el informe de evaluación. El informe enviado por RIQAS incluye un análisis completo de los resultados que se enviaron y la comparación con todos los participantes del programa, además compara con aquellos participantes que utilizan el mismo método o equipo. El informe muestra la siguiente página de gráficos para cada parámetro evaluado:

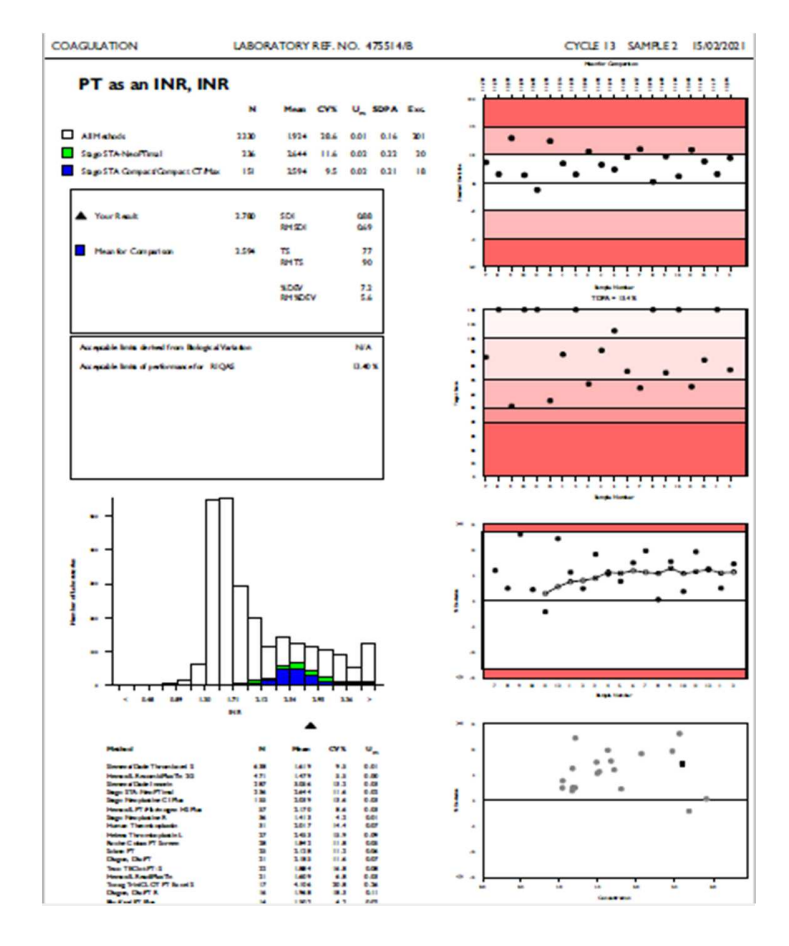

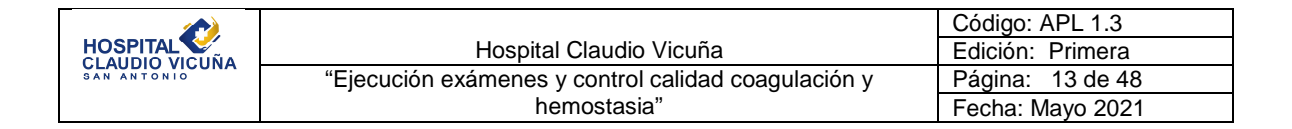

# Si desglosamos la página nos encontramos con los siguientes datos para analizar

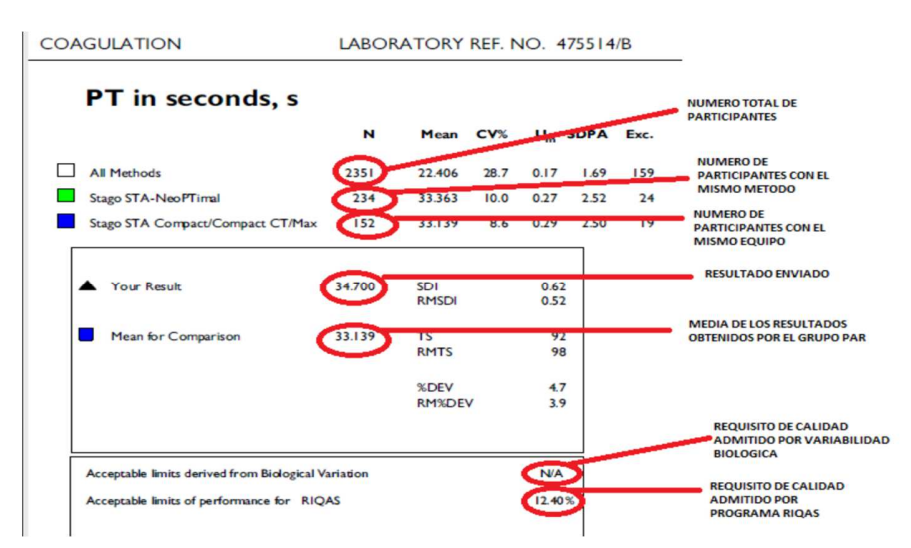

Gráfico que muestra las desviaciones estándar de los resultados que se envían mes a mes

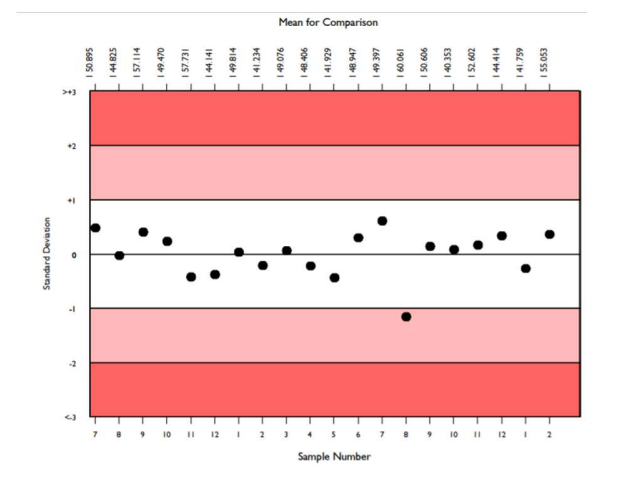

Las desviaciones diana de evaluación del rendimiento (TDPA) se establecen para estimular a los participantes a alcanzar y mantener un rendimiento aceptable.

Consiste en cinco categorías de rendimiento, desde Inaceptable hasta Excelente, aparecen indicadas en la gráfica, que representa los resultados del participante para cada muestra

|                         |                                                     | Código: APL 1.3  |
|-------------------------|-----------------------------------------------------|------------------|
| HOSPITAL CLAUDIO VICUÑA | Hospital Claudio Vicuña                             | Edición: Primera |
|                         | "Ejecución exámenes y control calidad coagulación y | Página: 14 de 48 |
|                         | hemostasia"                                         | Fecha: Mayo 2021 |

enviada y pone de manifiesto que el rendimiento ha mejorado enormemente (véase la gráfica siguiente).

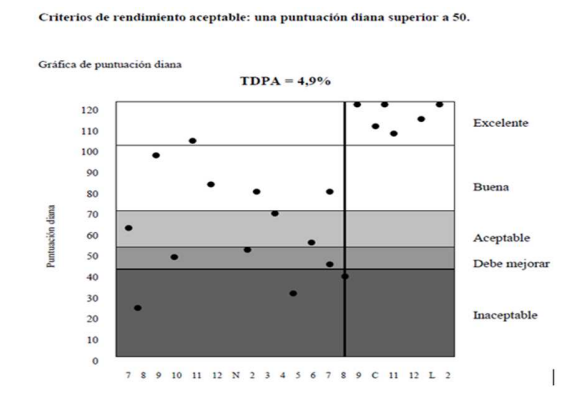

La siguiente gráfica corresponde a nuestro laboratorio, del informe del Tiempo de Tromboplastina Parcial Activada (TTPA) del mes de febrero del 2021. Se muestra un desempeño en general excelente, excepto las muestras enviadas número 7 y 8 que ayudó a detectar una leve desviación y realizar un ajuste que corrigió nuevamente el desempeño.

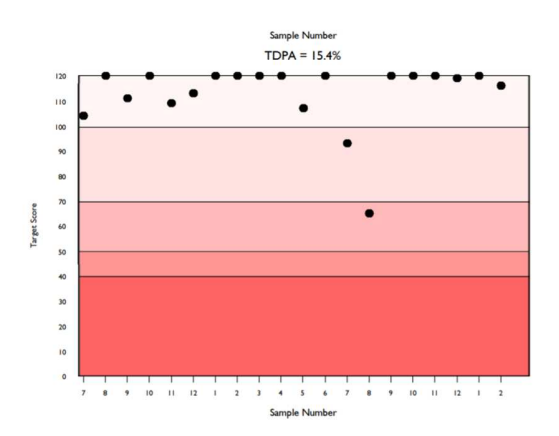

La desviación porcentual, a veces también denominada error o sesgo porcentual, se calcula mediante la siguiente fórmula:

$$Desviación (\%) = \frac{(Resultado del participante - Media de Comparación)}{Media de Comparación} x \ 100$$

Mientras más se acerca a cero nuestra desviación porcentual, mayor es nuestro rendimiento. La desviación porcentual se compara con límites aceptables de rendimiento

|                         |                                                     | Código: APL 1.3  |
|-------------------------|-----------------------------------------------------|------------------|
| HOSPITAL CLAUDIO VICUÑA | Hospital Claudio Vicuña                             | Edición: Primera |
|                         | "Ejecución exámenes y control calidad coagulación y | Página: 15 de 48 |
|                         | hemostasia"                                         | Fecha: Mayo 2021 |

pre establecidos. Estos criterios de aceptación preestablecidos son, por omisión, las desviaciones diana de evaluación del rendimiento de RIQAS. Sin embargo, los criterios de aceptación pueden cambiarse por criterios oficiales definidos por las autoridades gubernamentales o por requisitos específicos de cada país (por ejemplo CLIA 88 o la base de datos de variación biológica), según sea necesario. Los criterios de aceptación se muestran en el apartado del texto del informe rutinario (debajo de sus puntuaciones de rendimiento) y en la gráfica de desviación porcentual por muestra (zonas con sombreado rojo).

| Acceptable limits derived from Biological Variation |        |    |
|-----------------------------------------------------|--------|----|
| Acceptable limits of performance for RIQAS          | 15.40% |    |
|                                                     |        | La |

desviación porcentual se presenta en los informes RIQAS en dos gráficas:

a) Desviación porcentual por número de muestra: para supervisar el rendimiento a lo largo del tiempo.

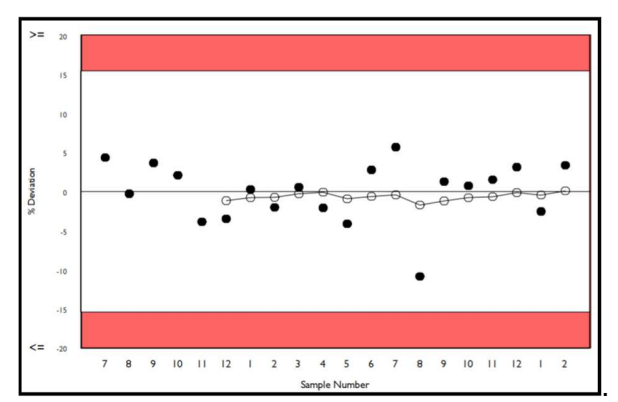

Los puntos negros indican las desviaciones porcentuales. Los puntos blancos representan la desviación porcentual de la media móvil.

b) Desviación porcentual por concentración: para identificar posibles sesgos relativos a la concentración.

|                         |                                                     | Código: APL 1.3  |
|-------------------------|-----------------------------------------------------|------------------|
| HOSPITAL CLAUDIO VICUÑA | Hospital Claudio Vicuña                             | Edición: Primera |
|                         | "Ejecución exámenes y control calidad coagulación y | Página: 16 de 48 |
|                         | hemostasia"                                         | Fecha: Mayo 2021 |

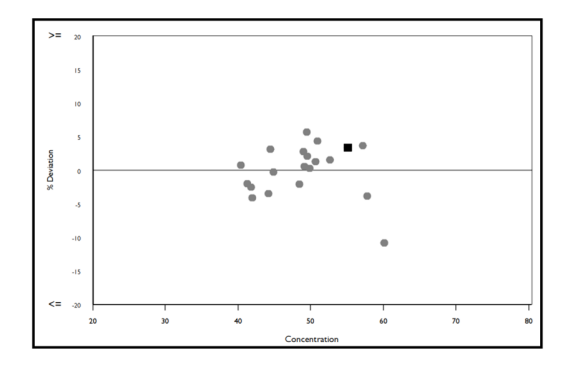

Los puntos grises indican las desviaciones porcentuales. El cuadrado negro representa la muestra actual.

Histograma de resultados: En cada página del informe de cada parámetro se muestra un histograma de resultados para ver el resultado en relación con todos los demás resultados enviados. El histograma se presenta en la unidad elegida e indica el número de laboratorios que comunican resultados en sus grupos registrados de instrumento, de método y de todos los métodos. La posición del resultado se señala mediante un triángulo de color negro.

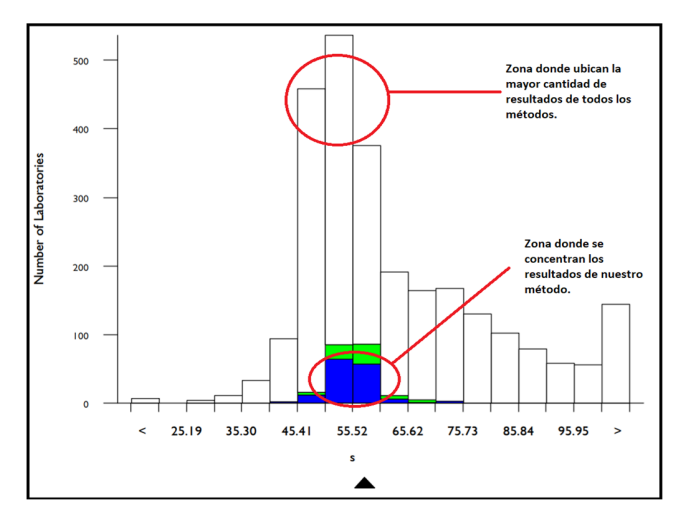

|             |                                                     | Código: APL 1.3  |
|-------------|-----------------------------------------------------|------------------|
|             | Hospital Claudio Vicuña                             | Edición: Primera |
| SAN ANTONIO | "Ejecución exámenes y control calidad coagulación y | Página: 17 de 48 |
|             | hemostasia"                                         | Fecha: Mayo 2021 |

| Method                     | N   | Mean   | CV%  | Um   |                                      |
|----------------------------|-----|--------|------|------|--------------------------------------|
| Siemens/Dade Actin FS      | 367 | 53.304 | 8.7  | 0.30 |                                      |
| HemosIL APTT-SP liquid     | 285 | 49.557 | 6.4  | 0.23 |                                      |
| Siemens/Dade Actin FSL     | 261 | 50.893 | 8.5  | 0.33 |                                      |
| Siemens/Dade Pathromtin SL | 255 | 99.063 | 13.9 | 1.08 | Datos del método que usamos y de     |
| HemoslL Synthasil          | 248 | 71 879 | 15.9 | 0.91 |                                      |
| Stago Cephascreen          | 191 | 55.455 | 5.4  | 0.27 | nuestro grupo par, número de         |
| Stago CK Prest             | 149 | 71.340 | 7.7  | 0.72 | participantes, media obtenida por el |
| Stago aPTT                 | 74  | 65.636 | 11.6 | 1.11 |                                      |
| Stago PTT Automate         | 52  | 64.802 | 7.5  | 0.84 | grupo, cv% y la incertidumbre        |
| Human Hemostat APTT        | 40  | 59.170 | 13.9 | 1.63 | asociada a cada media de             |
| Helena aPTT Si L Minus     | 29  | 74.121 | 6.8  | 1.16 |                                      |
| Teco TECIot APTT           | 31  | 64.571 | 18.8 | 2.72 | comparación.                         |
| Diagon Dia-PTT Liquid      | 28  | 53.629 | 9.1  | 1.16 |                                      |
| Siemens/Dade Actin         | 30  | 56.988 | 10.4 | 1.35 |                                      |
| Sclavo APTT-S              | 29  | 71.879 | 15.9 | 2.65 |                                      |
| Bio-Ksel System APTTs      | 22  | 53.132 | 5.3  | 0.75 |                                      |
| Cobas aPTT MedS            | 20  | 92.778 | 8.5  | 2.20 |                                      |
| Labitec aPTT               | 17  | 60.094 | 17.5 | 3.19 |                                      |
| Siemens/Dade Actin SL      | 18  | 87.083 | 24.4 | 6.27 |                                      |
| Biomedica QuikCoag aPTT    | 14  | 56.636 | 10.7 | 2.03 |                                      |
| Diagon Dia-PTT Lyophilised | 13  | 75.354 | 11.9 | 3.10 |                                      |

El rendimiento se puede observar en la página de resumen situada al final de cada informe. Esta página del informe muestra las puntuaciones de rendimiento y las medias de comparación para cada parámetro registrado. Las puntuaciones de rendimiento que no cumplan los criterios de aceptación se indican en un texto subrayado y con letra negrita.

Cuando un resultado incumple los tres criterios de aceptación, se muestra un triángulo rojo en la columna Rendimiento. En este informe resumido también se presentan las estadísticas sobre la media móvil y la media móvil general.

| Analyte         | Mean for<br>Comparison | Your<br>Result | SDI   | RMSDI     | %DEV | RM%DEV    | TS  | RMTS   | Performance |
|-----------------|------------------------|----------------|-------|-----------|------|-----------|-----|--------|-------------|
| aPTT in seconds | 55.053                 | 56.900         | 0.36  | 0.01      | 3.4  | 0.1       | 116 | 110    |             |
| PT as an INR    | 2.594                  | 2.780          | 0.88  | 0.69      | 7.2  | 5.6       | 77  | 90     |             |
| PT activity     | 29.117                 | 28.000         | -0.32 | -0.41     | -3.8 | -4.9      | 120 | 104    |             |
| PT in seconds   | 33.139                 | 34.700         | 0.62  | 0.52      | 4.7  | 3.9       | 92  | 98     |             |
|                 |                        |                |       |           |      |           |     |        |             |
|                 |                        |                | ORM   | ISDI 0.20 | OR   | M%DEV 1.2 | ORM | rs 101 |             |

# 6.12 Desempeño analítico

El desempeño analítico en determinaciones de Coagulación y hemostasia, se establecerán en relación al error máximo permitido para cada procedimiento de medida, basados en los Criterios **CLIA**, extraídos desde <u>https://www.westgard.com/2019-clia-changes.htm</u> donde se encuentran permanentemente actualizados.

# **CRITERIOS CLIA 2019**

| ANALITO                          | CRITERIO (Eta) |
|----------------------------------|----------------|
| Tiempo de tromboplastina parcial | ± 15%          |
| Tiempo de protrombina            | ± 15%          |

|             |                                                     | Código: APL 1.3  |
|-------------|-----------------------------------------------------|------------------|
|             | Hospital Claudio Vicuña                             | Edición: Primera |
| SAN ANTONIO | "Ejecución exámenes y control calidad coagulación y | Página: 18 de 48 |
|             | hemostasia"                                         | Fecha: Mayo 2021 |

| Fibrinógeno | ± 20% |
|-------------|-------|
| Dímero D    | ± 27% |

Para cumplir con los requisitos, el Cálculo del error Total de las Pruebas (**Ver anexo 5**), debe ser Igual o menor al error Máximo permitido según Criterios CLIA, para ello, se necesitan datos del Control de Calidad Interno obtenidos desde el Programa *ACUSERA* 24/7 disponible en <u>https://qc.randox.com</u> y el Programa de Evaluación Externa de Calidad **RIQAS** antes mencionado.

Una vez al mes cuando se recibe el resultado del informe de RIQAS se debe extraer un informe mensual de los controles en Acusera 24/7 y rellenar la siguiente planilla con los datos solicitados (%CV de controles en Acusera 24/7 y VALOR INFORMADO/MEDIA ROBUSTA de RIQAS), la planilla se encuentra disponible en: **Desktop\Unidad** Hematología y Coagulación\Todas\Hematología\Control calidad hematología (año)\ **Riqas (año) Hematología** y el archivo se llama "Análisis CC Hematología.xIsm", correspondiente a computadores de sección hematología.

\*\*\*Se deben rellenar todos los datos solicitados en la planilla y para los 2 niveles de controles disponibles.\*\*\*

| -              | 1.000   |                  |                            |       |                |                                        |                                     | -                        |                    | -                            |                            |                           |                                 |                       |                  |
|----------------|---------|------------------|----------------------------|-------|----------------|----------------------------------------|-------------------------------------|--------------------------|--------------------|------------------------------|----------------------------|---------------------------|---------------------------------|-----------------------|------------------|
| Control :      | Hemos   | tasia            |                            | Niv   | rel:           | 1                                      |                                     | Respon                   | nsable             | TM Gis                       | selle Vera P.              |                           | Fecha ana                       | lisis de datos        | 26/01/21         |
| Nº Lote:       | 331     | CG               |                            | Equ   | ipo:           | STA Con                                | mpact Max2                          | Prog                     | rama Ca            | bsbile                       | Riqas                      |                           | Fecha procesamiento CCE         |                       | 18/01/21         |
| F. Vencimiento | 28/10   | )/21             |                            |       |                |                                        |                                     | N                        | <sup>o</sup> Mues  | tra                          | 1                          |                           | Periodo CCI                     |                       |                  |
| MVO/JYC        |         |                  |                            |       |                |                                        |                                     |                          | Nº Cicl            | 0                            | 13                         |                           | Desde                           | Hasta                 |                  |
|                |         |                  |                            |       |                |                                        |                                     |                          |                    |                              |                            |                           | 22/12/20                        | 18/01/21              |                  |
|                | externa |                  |                            |       |                |                                        |                                     |                          |                    | and the second second second |                            |                           | SISTER                          | duco, regia de        |                  |
|                |         | Calidad          | calidad<br>interno         |       |                |                                        |                                     | pe                       | cs                 | de cont                      | rol y desempe              | ño Analitico              | de                              | sempeño anali         | tico             |
| Pruebas        | Valor   | Media<br>robusta | calidad<br>interno<br>% CV | Sesgo | Error<br>total | Requisitos<br>de calidad<br>CLIA (Eta) | ¿Cumple<br>requisito de<br>calidad? | pe<br>%<br>Sesgo<br>Norm | cs<br>% CV<br>Norm | de cont<br>Sigma<br>Metrico  | Reglas<br>recomendada<br>s | ño Analitico<br>Desempeño | Error<br>Sistematico<br>Critico | Reglas<br>recomendada | tico<br>Desempeñ |

|             |                                                     | Código: APL 1.3  |
|-------------|-----------------------------------------------------|------------------|
|             | Hospital Claudio Vicuña                             | Edición: Primera |
| SAN ANTONIO | "Ejecución exámenes y control calidad coagulación y | Página: 19 de 48 |
|             | hemostasia"                                         | Fecha: Mayo 2021 |

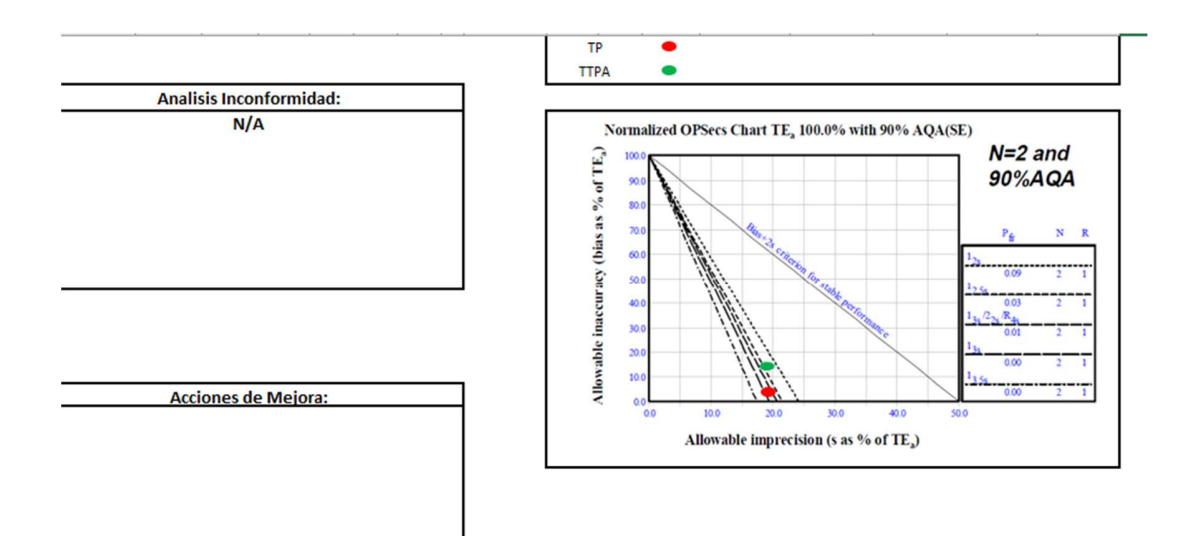

Una vez ingresados los datos correspondientes la planilla calculará si cumplimos o no con nuestro requisito de calidad (CLIA) y además nos entregará el desempeño según el Error Sistemático Crítico que es nuestro objetivo a cumplir.

|                                     |                              |                            | Ar                                 | náli          | sis                    | Con                                            | trol d                                        | e C                                    | alic                             | lad                                           | Hemo                                                                       | stasia                                                | ľ                                                                     |                                                                 |                                                 |
|-------------------------------------|------------------------------|----------------------------|------------------------------------|---------------|------------------------|------------------------------------------------|-----------------------------------------------|----------------------------------------|----------------------------------|-----------------------------------------------|----------------------------------------------------------------------------|-------------------------------------------------------|-----------------------------------------------------------------------|-----------------------------------------------------------------|-------------------------------------------------|
| Control :                           | Hemos                        | tasia                      |                                    | Nit           | vel:                   | 1                                              |                                               | Respon                                 | nsable                           | TM Gi                                         | sselle Vera P.                                                             | I                                                     | Fecha ana                                                             | lisis de datos                                                  | 23/02/21                                        |
| Nº Lote:                            | 331                          | G                          |                                    | Equ           | ipo:                   | STA Con                                        | npact Max2                                    | Prog                                   | rama Ca                          | lidad                                         | Rigas                                                                      | Í                                                     | Fecha proc                                                            | esamiento CCE                                                   | 15/02/21                                        |
| F. Vencimiento                      | 28/10                        | /21                        |                                    |               |                        |                                                |                                               | N                                      | <sup>2</sup> Mues                | tra                                           | 2                                                                          | [                                                     | Peri                                                                  | odo CCI                                                         |                                                 |
|                                     |                              |                            |                                    |               |                        |                                                |                                               |                                        | Nº Cicle                         | <b>.</b>                                      | 13                                                                         |                                                       | Desde                                                                 | Hasta                                                           |                                                 |
|                                     |                              |                            |                                    |               |                        |                                                |                                               |                                        |                                  |                                               |                                                                            |                                                       | 19/01/21                                                              | 15/02/21                                                        |                                                 |
|                                     | Calid                        | ad                         |                                    |               |                        |                                                |                                               | Carta O                                | PS necs                          | Relacion                                      | Entre Sigma Me                                                             | trico, regla de                                       | Relacion en                                                           | tre Error Critico                                               | Sistematico                                     |
|                                     |                              |                            | calidad<br>interno                 |               |                        |                                                |                                               | Carta O                                | PS pecs                          | Relacion<br>contr                             | Entre Sigma Me<br>rol y desempeño                                          | trico, regla de<br>Analitico                          | Relacion er<br>regla de co                                            | ntre Error Critico<br>Introl y desemp                           | Sistematic<br>eño analitic                      |
| Pruebas                             | Valor<br>informado           | Media<br>robusta           | calidad<br>interno<br>% CV         | Sesgo         | Error<br>total         | Requisitos<br>de calidad<br>CLIA (Eta)         | ¿Cumple<br>requisito de<br>calidad?           | Carta Ol<br>%<br>Sesgo<br>Norm         | % CV<br>Norm                     | Relacion<br>contr<br>Sigma<br>Metrico         | Entre Sigma Me<br>rol y desempeño<br>Reglas<br>recomendadas                | etrico, regla de<br>o Analitico<br>Desempeño          | Relacion er<br>regla de co<br>Error<br>Sistematico<br>Critico         | ntre Error Critico<br>ontrol y desemp<br>Reglas<br>recomendadas | Sistematic<br>eño analitic<br>Desempeí          |
| Pruebas<br>Tiempo de<br>protrombina | Valor<br>informado<br>34,700 | Media<br>robusta<br>33,139 | calidad<br>interno<br>% CV<br>1,83 | Sesgo<br>4,71 | Error<br>total<br>7,73 | Requisitos<br>de calidad<br>CLIA (Eta)<br>15 % | ¿Cumple<br>requisito de<br>calidad?<br>Cumple | Carta Ol<br>%<br>Sesgo<br>Norm<br>31,4 | 95 pecs<br>96 CV<br>Norm<br>12,2 | Relacion<br>contr<br>Sigma<br>Metrico<br>5,62 | Entre Sigma Me<br>rol y desempeño<br>Reglas<br>recomendadas<br>1 3s o 2.5s | etrico, regla de<br>o Analitico<br>Desempeño<br>Bueno | Relacion er<br>regla de co<br>Error<br>Sistematico<br>Critico<br>3,97 | Reglas<br>recomendadas                                          | Sistematic<br>eño analitic<br>Desempei<br>Bueno |

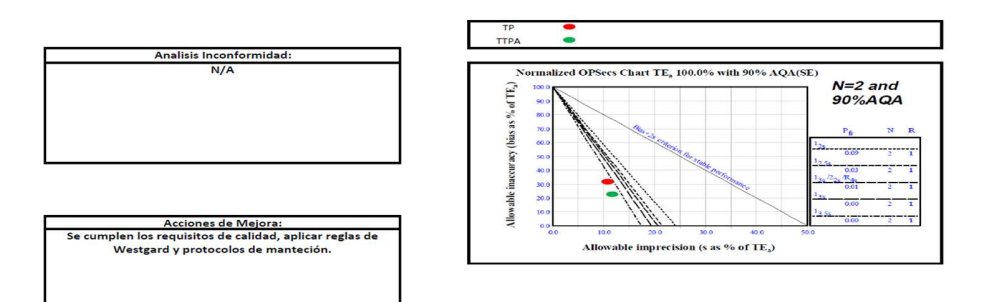

|             |                                                     | Código: APL 1.3  |
|-------------|-----------------------------------------------------|------------------|
|             | Hospital Claudio Vicuña                             | Edición: Primera |
| SAN ANTONIO | "Ejecución exámenes y control calidad coagulación y | Página: 20 de 48 |
|             | hemostasia"                                         | Fecha: Mayo 2021 |

# 6.13 Ingreso de Resultados de Control de Calidad Interno a Programa Acusera 24/7

- 1. Para ingresar al Programa Acusera 24/7 ingresar a la página Web <u>https://qc.randox.com</u>. Ingresar usuario y contraseña, la que será entregada previamente, y enviada vía email.
- 2. La configuración para cada nuevo lote de control será la siguiente:

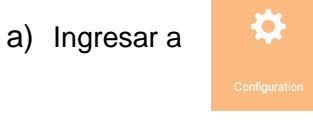

b) Ingresar a "QC Test"

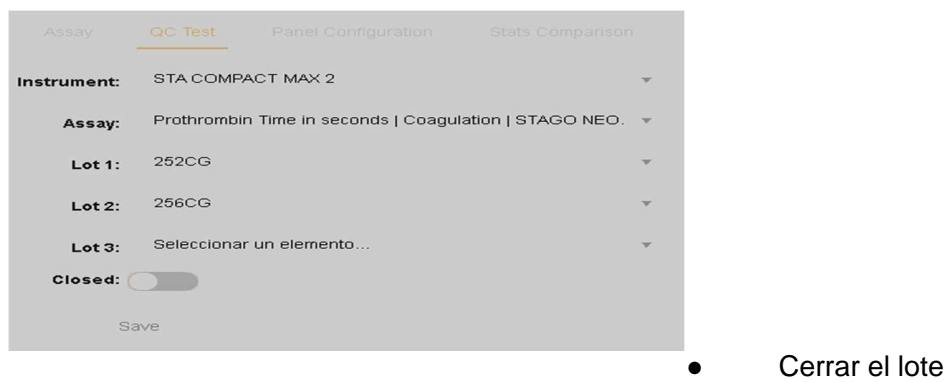

anterior.

- Crear nuevos lotes, Seleccionar metodologías y números de lotes de control en uso.
- Guardar
- c) Ingresar a "Performance Limit"

|             |                                                     | Código: APL 1.3  |
|-------------|-----------------------------------------------------|------------------|
|             | Hospital Claudio Vicuña                             | Edición: Primera |
| SAN ANTONIO | "Ejecución exámenes y control calidad coagulación y | Página: 21 de 48 |
|             | hemostasia"                                         | Fecha: Mayo 2021 |

| Ensayo     Instrumento     Lotes       Prothrombin Time in seconds     STA COMPACT MAX 2     252CG (256CG) |                  |    |
|----------------------------------------------------------------------------------------------------|------------------|----|
| Prothrombin Time in seconds STA COMPACT MAX 2 252CG 256CG                                                  |                  |    |
| Prothrombin Time in seconds STA COMPACT MAX 2 252CG,256CG                                                  |                  |    |
|                                                                                                    |                  |    |
| Concentration Percentage SD                                                                                |                  |    |
| Lot Number Type Decision Unit Low High Low High Low High                                                   | Effective From   | Es |
| 252CG Clia N/A 15                                                                                          | 19-Jun-201       | A  |
| 256CG Clia N/A 15                                                                                          | 19-Jun-201       | A  |
| 1 10 items per page                                                                                        | 1 - 2 of 2 items |    |
|                                                                                                    |                  |    |

- Seleccionar Número de lote y añadir nuevo límite de desempeño. En "Type" Seleccionar CLIA .
- •

# d) Ingresar a "Intraprecision":

| Intrap | recision                                             |                   |       |    | ٩   |
|--------|------------------------------------------------------|-------------------|-------|----|-----|
|        |                                                      |                   |       |    |     |
|        |                                                      |                   |       |    |     |
|        | Prothrombin Time in seconds, STAGO NEOPTIMAL, s , St | STA COMPACT MAX 2 | 252CG | SD | 0.2 |
|        | Prothrombin Time in seconds, STAGO NEOPTIMAL, s , St | STA COMPACT MAX 2 | 256CG | SD | 0.2 |
|        | 10 Items per page<br>Go to the last page             |                   |       |    |     |

|         |                     |                |                   |        |                   | Multi-rules |
|---------|---------------------|----------------|-------------------|--------|-------------------|-------------|
| CC Test |                     |                |                   | Q Seal | rch               | Clear       |
|         |                     |                |                   |        |                   | Cerrado     |
|         | aPTT in seconds     | Coagulation    | Stago Cephascreen | s      | STA COMPACT MAX 2 |             |
|         | aPTT in seconds     | Coagulation    | Stago Cephascreen | s      | sta satellite     |             |
|         |                     |                |                   |        |                   |             |
|         |                     |                |                   |        |                   |             |
|         | Prothrombin Time in | Coagulation    | STAGO NEOPTIMAL   | s      | sta satellite     |             |
|         | Prothrombin Time in | Coagulation    | STAGO NEOPTIMAL   | s      | STA COMPACT MAX 2 |             |
|         | 1 10                | items per page |                   |        |                   |             |

e) Ingresar a "Multireglas" :

|             |                                                     | Código: APL 1.3  |
|-------------|-----------------------------------------------------|------------------|
|             | Hospital Claudio Vicuña                             | Edición: Primera |
| SAN ANTONIO | "Ejecución exámenes y control calidad coagulación y | Página: 22 de 48 |
|             | hemostasia"                                         | Fecha: Mayo 2021 |

 Seleccionar Metodología y activar reglas 1:2S 1:3s, 2:2S, 4Rs,1:4S, 10x, Salvo que por análisis de desempeño en cartas normalizadas OPSpecs o cálculo del Sigma Métrico o Error Sistemático Crítico haya(n) demostrado que la(s) regla(s) a utilizar sea(n) distinta(s) a la(s) indicada(s).

| Abbreviation |    | Nømera de DS |  |               | Ξ |
|--------------|----|--------------|--|---------------|---|
| 1:2s         | 1  | 2            |  | Intraensayo   |   |
| 1:3s         | 1  | 3            |  | Intraensayo   |   |
| 1:4s         | 1  | 4            |  | Intraensayo   |   |
| 2:2s         | 2  | 2            |  | Ambos         |   |
| 3:1s         | 3  | 1            |  | Ambos         |   |
| 4:1s         | 4  | 1            |  | Entre ensayos |   |
| 2of3:2s      |    | 2            |  | Intraensayo   |   |
| R4s          | -  | 4            |  | Intraensayo   |   |
| 7T           | 7  |              |  | Entre ensayos |   |
| 10x          | 10 |              |  | Entre ensayos |   |

El Ingreso de los Resultados de los controles en el programa Acusera 24/7 se realizará diariamente, para ello:

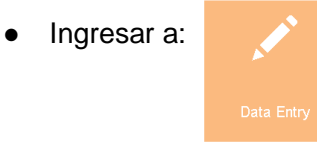

• Seleccionar Test Según Equipo Configurado.

|             |                                                     | Código: APL 1.3  |
|-------------|-----------------------------------------------------|------------------|
|             | Hospital Claudio Vicuña                             | Edición: Primera |
| SAN ANTONIO | "Ejecución exámenes y control calidad coagulación y | Página: 23 de 48 |
|             | hemostasia"                                         | Fecha: Mayo 2021 |

| Data En |                 |                  |                 |        |                   |                 |        |          |
|---------|-----------------|------------------|-----------------|--------|-------------------|-----------------|--------|----------|
|         | est. QC Pan     | el               |                 |        |                   | <b>Q</b>  Searc | h      |          |
|         | Analito         | Chemistry Type   | Método          | Unidad | Instrumento       | Lote 1          | Lote 2 | Lote 3   |
|         | aPTT in seconds | Coagulation      | Stago Cephascre | s 🕻    | STA COMPACT MAX 2 | 252CG           | 256CG  |          |
|         | aPTT in seconds | Coagulation      | Stago Cephascre | s      | sta satellite     | 252CG           | 256CG  |          |
|         |                 |                  |                 |        |                   |                 |        |          |
|         |                 |                  |                 |        |                   |                 |        |          |
|         | Prothrombin Tim | Coagulation      | STAGO NEOPTI    | s      | sta satellite     | 252CG           | 256CG  |          |
|         | Prothrombin Tim | Coagulation      | STAGO NEOPTI    | • 🤇    | STA COMPACT MAX 2 | 252CG           | 256CG  |          |
|         |                 | 10 items per pag | le              |        |                   |                 |        | 1 - 6 of |

• Ingresar el resultado según test, y número de lote.

| Data Entry Events Analitos: aPTT in seconds, Stago Cephas | creen, Stago, s <b>Ir</b> | istrument: STA C | OMPACT MAX 2 T | otal Allowable Er | ror:15 Bias:15 |        |             |
|-----------------------------------------------------------|---------------------------|------------------|----------------|-------------------|----------------|--------|-------------|
| Aleada un resultado nuevo                                 |                           |                  |                |                   |                |        |             |
|                                                           | 252CG                     |                  |                | 256CG             |                |        |             |
| Fecha y hora                                              | Recuento                  | Media            | DS             | Recuento          | Media          | DS     | Standard Co |
| 29/Oct/2019 1                                             | 1                         | 0.0000           | 0.0000         | 1                 | 0.0000         | 0.0000 | Si v        |
| H H 1 P H 10 Y                                            | items per page            | $\smile$         |                |                   | $\smile$       |        |             |
| Save                                                      |                           |                  |                |                   |                |        |             |

Para la obtención de reportes estadísticos de control de calidad interno y comparación con grupo par, ingresar a: y seleccionar la estadística que se requiera.

|             |                                                     | Código: APL 1.3  |
|-------------|-----------------------------------------------------|------------------|
|             | Hospital Claudio Vicuña                             | Edición: Primera |
| SAN ANTONIO | "Ejecución exámenes y control calidad coagulación y | Página: 24 de 48 |
|             | hemostasia"                                         | Fecha: Mayo 2021 |

| Statistical Analysis Report     |                          |                             |            |                    | *             |
|---------------------------------|--------------------------|-----------------------------|------------|--------------------|---------------|
| Statistical Analysis Report Sta | atistical Metrics Report | Statistics Uncertainty of M | easurement | eption Report      |               |
| Sunday, 29 Sep 📋 T              | uesday, 29 Oc 📋 🛛 World  |                             | Ŧ          | Use Alternate Lots | • 11 12       |
|                                 | Participant              |                             |            |                    |               |
|                                 | Selected range data      | Cumula                      | ative      |                    |               |
| Lot No. In M                    | C M SD CV                | SDI CVI C                   | M SD       | CV SDI CVI         | C M SD CV     |
|                                 |                          | Select a date range and     | i click 💍  |                    |               |
| н 4 0 м м                       | 0 artículos por página   |                             |            |                    | No hay datos. |

Para la obtención de Gráficas de Levey Jennings ingresar a:

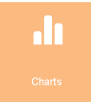

Seleccionar los Gráficos que se requieran.

|          | Acusera 24.7 - Charts | × +                              |   |        |         |                    | -        | _     |                                               | - |
|----------|-----------------------|----------------------------------|---|--------|---------|--------------------|----------|-------|-----------------------------------------------|---|
| ÷        | → C                   | x.com/Acusera#Charts/Charts      |   |        |         |                    |          |       | • • • • • •                                   |   |
| R/       |                       | Gr�ficos                         |   |        |         |                    |          |       | ۵                                             |   |
| 24•7     |                       |                                  |   |        |         |                    |          |       |                                               |   |
| 1        |                       | Date                             |   | Lots   | Combine | Use Alternate Lots | SDI      | Unit  |                                               |   |
| Ŀ        |                       | From:<br>Monday, 29 October 2018 |   | Lot 1: |         |                    | Fixed    | SD    | 🖨 Print                                       |   |
| ٢        |                       | To:<br>Tuesday, 29 October 2019  | Ē | Lot 3: |         |                    | variable | % DEV | 🔥 Generate                                    |   |
| ۲        |                       |                                  |   |        |         |                    |          |       |                                               |   |
|          |                       |                                  |   |        |         |                    |          |       |                                               |   |
|          |                       |                                  |   |        |         |                    |          |       |                                               |   |
|          |                       |                                  |   |        |         |                    |          |       |                                               |   |
|          | di Charts             |                                  |   |        |         |                    |          |       |                                               |   |
|          |                       |                                  |   |        |         |                    |          |       |                                               |   |
|          |                       |                                  |   |        |         |                    |          |       |                                               |   |
|          |                       |                                  |   |        |         |                    |          |       |                                               |   |
|          |                       |                                  |   |        |         |                    |          |       |                                               |   |
| <b>1</b> | O E                   | 🛅 🐮 📀 🐍 🔼                        | W | Σ 🦪    |         |                    |          | ES    | <ul> <li>15:27</li> <li>29-10-2019</li> </ul> | ľ |

|             |                                                     | Código: APL 1.3  |
|-------------|-----------------------------------------------------|------------------|
|             | Hospital Claudio Vicuña                             | Edición: Primera |
| SAN ANTONIO | "Ejecución exámenes y control calidad coagulación y | Página: 25 de 48 |
|             | hemostasia"                                         | Fecha: Mayo 2021 |

*Nota:* Para mayor información del Programa Acusera 24/7 remitirse manual en formato digital ubicado en Pcs de Hematología-Hemostasia, en carpeta Compartida "Hematología y Coagulación" en subcarpeta "Acusera".

# 6.14. Acciones Correctivas:

- Frente a un resultado fuera de control se sugiere realizar las siguientes acciones:

   Revisar la ejecución del procedimiento y las instrucciones de trabajo, para descartar errores.
  - Revisar carta control para determinar si el error afecta a todos los niveles de control o alguno en particular (normal o patológico) e identificar la regla de rechazo para determinar el tipo de error.
  - Relacionar el tipo de error con las potenciales causas tales como: control y reactivos con nuevos lotes, fecha de vencimiento de los controles y reactivos, temperatura de almacenamiento.
  - Revisar registro de problemas y soluciones del control de calidad, para acciones inmediatas.
  - ✔ Repetir la medición utilizando el mismo material de control.
  - ✓ Si se acepta el resultado, registrar los datos.
- Si se mantiene el resultado fuera de control se sugiere realizar las siguientes actividades:
  - ✓ Cambiar los reactivos manteniendo el mismo lote.
  - ✓ Incorporar en la corrida un material de control alternativo.
  - ✓ Si el valor no mejora, solicitar revisión por parte del servicio técnico especializado en el instrumento
  - ✓ Analizar si esta situación corresponde a una no conformidad, si corresponde, detallar su causa, tratamiento y acción correctiva aplicada.
  - ✓ Evaluar si corresponde aplicar una acción preventiva.
  - Mantener y documentar los registros adecuados que demuestren evidencia de esta actividad.

|             |                                                     | Código: APL 1.3  |
|-------------|-----------------------------------------------------|------------------|
|             | Hospital Claudio Vicuña                             | Edición: Primera |
| SAN ANTONIO | "Ejecución exámenes y control calidad coagulación y | Página: 26 de 48 |
|             | hemostasia"                                         | Fecha: Mayo 2021 |

# 6.14. Mantenimiento:

El menú "Mantenimiento usuario" permite realizar el mantenimiento del instrumento. Para visualizar el menú "Mantenimiento usuario":

• Haga clic en "sistema" y, a continuación, en "Mantenimiento usuario", aparecerá la siguiente pantalla.

| 15/01/2010<br>16:51                                                                                              |                     |
|----------------------------------------------------------------------------------------------------|---------------------|
| Modo perforación                                                                                                 |                     |
|                                                                                                    |                     |
|                                                                                                    |                     |
| of Texas and the second second                                                                                   |                     |
|                                                                                                    | /                   |
| And and a state of the local division of the local division of the local division of the local division of the   |                     |
| and the second second second second second second second second second second second second second second second |                     |
|                                                                                                    |                     |
|                                                                                                    |                     |
|                                                                                                    |                     |
|                                                                                                    |                     |
| -1                                                                                                    | )                   |
|                                                                                                    | IsoII/2010<br>16:51 |

# A. Mantenimiento Diario:

- Limpieza de la aguja de perforación (en instrumentos que incluyen la opción de perforación).
- ✓ Haga clic en Aclarado para visualizar el menú Aclarado.
- Haga clic en Limpiar la aguja de perforación. Aparecerán los siguientes mensajes: Iniciando...
   Por favor, espere...
  - Autozero en curso....
  - Por favor, espere...
- ✔ Aparecerá la pantalla LIMPIEZA DE AGUJA DE PERFORACIÓN -
- Limpieza de aguja.
- Esta pantalla le recordará la fecha y la duración de la última limpieza realizada.
- ✓ Haga clic en Continuar.

|             |                                                     | Código: APL 1.3  |
|-------------|-----------------------------------------------------|------------------|
|             | Hospital Claudio Vicuña                             | Edición: Primera |
| SAN ANTONIO | "Ejecución exámenes y control calidad coagulación y | Página: 27 de 48 |
|             | hemostasia"                                         | Fecha: Mayo 2021 |

| LIMPIEZA DE AGUJA DE PERFORACIÓN |                       |              |  |  |  |
|----------------------------------|-----------------------|--------------|--|--|--|
|                                  |                       |              |  |  |  |
|                                  | Mantenimiento         |              |  |  |  |
|                                  | Tipo Diario           | (10 minutos) |  |  |  |
|                                  | Semanal               | (30 minutos) |  |  |  |
|                                  | Duración 10 minuto(s) |              |  |  |  |
|                                  |                       |              |  |  |  |
| Continuar                        |                       |              |  |  |  |

✓ El cajón de muestras se abrirá.

- ✔ Aparecerá el mensaje "Colocar un tubo con 5 ml de DESORB".
- ✓ Coloque un tubo con 5 ml de solución STA®-Desorb U.
- ✓ Aparecerá la pantalla LIMPIEZA DE AGUJA DE PERFORACIÓN.
- Una cuenta atrás le indicará el número de segundos que quedan para que finalice la limpieza.
- Una vez finalice la limpieza:
  - ✔ Pulse el botón "Continuar" para cerrar el cajón de productos.
  - ✔ Haga clic en Continuar.
  - El cajón de productos se abrirá.
  - ✓ La aguja se desplazará hacia delante y descenderá.
  - Aparecerá el siguiente mensaje: "Seque la aguja de arriba a abajo con papel absorbente"
  - ✔ Continuar.
  - ✓ Levante el panel delantero.
  - Seque la aguja con papel absorbente siguiendo el sentido indicado (de arriba a abajo).
  - ✓ Baje el panel delantero.
  - ✓ Haga clic en Continuar para validar la operación.
  - ✓ Haga clic en Continuar para confirmar el cierre del cajón de productos.
  - ✓ Haga clic en Continuar para confirmar la apertura del cajón de muestras.
  - ✓ Retire el tubo con solución STA®-Desorb U.
  - ✔ Haga clic en Continuar para confirmar el cierre del cajón de muestras

# B. Mantenimiento semanal:

- Realización del mantenimiento preventivo (rutinario) del instrumento:
  - Secado del cajón de productos.
  - Limpieza de los cajones de muestras y productos.
  - Limpieza de la zona de medición (Bloque de medida) y de la ventosa.
  - Verificación del depósito Peltier.
- Realización de la limpieza de las estaciones de lavado y la purga de las agujas.

|             |                                                     | Código: APL 1.3  |
|-------------|-----------------------------------------------------|------------------|
|             | Hospital Claudio Vicuña                             | Edición: Primera |
| SAN ANTONIO | "Ejecución exámenes y control calidad coagulación y | Página: 28 de 48 |
|             | hemostasia"                                         | Fecha: Mayo 2021 |

- ✓ Haga clic en Mantenimiento.
- ✓ Haga clic en Purgar las agujas.
- ✓ Haga clic en Abrir cajón.
- Se abrirá el cajón de productos. El cabezal de pipeteo se desplazará hacia delante.
- ✓ Levante el panel delantero.
- Llene tres cuartas partes de cada pocillo de aclarado con la solución de descontaminación (Preparación de la solución de descontaminación Ver anexo 4). Evite derramar líquido.
- ✓ Espere 10 minutos y, a continuación, baje el panel delantero.
- ✓ Haga clic en Cerrar cajón.
  - El cajón de productos se cerrará. El cabezal de pipeteo se desplazará hasta situarse sobre los pocillos de aclarado y las tres agujas descenderán y se introducirán en estos.
  - ✓ Seleccione cada aguja y, a continuación, haga clic en Purga.
  - Realización de una limpieza exhaustiva de la aguja de perforación (en los instrumentos con opción de perforación), para ello seguir los pasos de la limpieza diaria con la diferencia de seleccionar un tiempo de 30 minutos para la limpieza.
  - ✓ Realización de la limpieza de los filtros de aire.

# C. Mantenimiento mensual

- Sustitución de la punta de Teflon® y la junta tórica de la jeringa.
  - ✓ Haga clic en Mantenimiento para visualizar el menú Mantenimiento.
  - Haga clic en Cambiar la punta/la jeringa para visualizar el menú Cambio de punta/de jeringa.
  - Cambio de punta/de jeringa, para efectuar esta operación, debe preparar una punta de teflón nueva o de una nueva jeringa
  - ✓Haga clic en Continuar.
  - ✓Cambio de punta/de jeringa
  - ✓Puede cambiar la punta o la jeringa siguiendo el procedimiento descrito en el manual.
  - Tenga a mano una punta de teflón y una junta tórica nuevas.

# Ilustración descriptiva del procedimiento de sustitución de la punta de teflón

|             |                                                     | Código: APL 1.3  |
|-------------|-----------------------------------------------------|------------------|
|             | Hospital Claudio Vicuña                             | Edición: Primera |
| SAN ANTONIO | "Ejecución exámenes y control calidad coagulación y | Página: 29 de 48 |
|             | hemostasia"                                         | Fecha: Mayo 2021 |

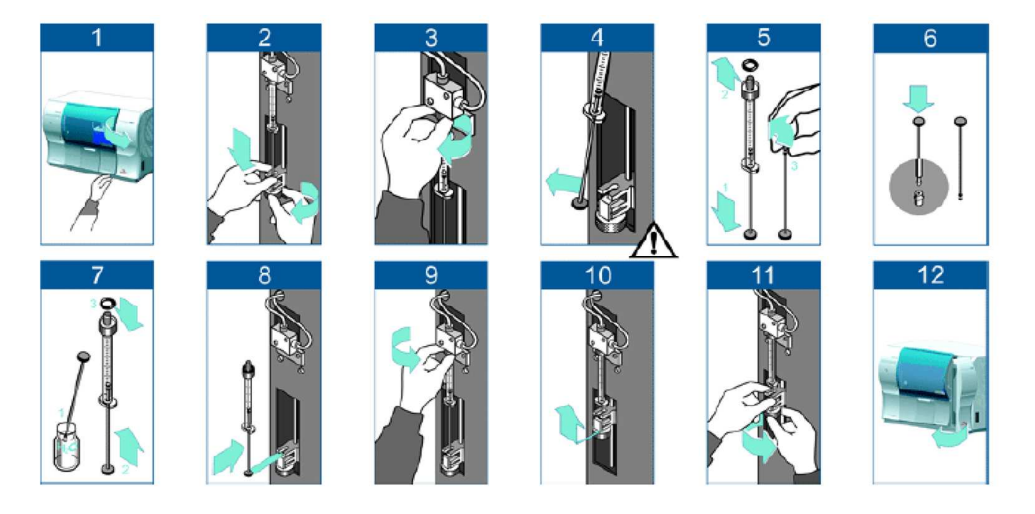

# Nota:

**Paso Nº 6 de la imagen :** Coloque la punta de teflón nueva sobre una superficie plana, tal como se indica en la ilustración, y empuje a fondo el émbolo de la jeringa para acoplarlo a la punta nueva.

**Paso n.º 7 de la imagen:** Sumerja la punta de teflón en agua destilada, vuelva a montar el émbolo en la jeringa y coloque la junta tórica.

# Después del paso Nº 11 de la imagen:

- Compruebe que la jeringa se encuentre perfectamente sujeta. La jeringa no debería poder
- ✓ moverse (no debe existir ninguna holgura).
- ✓ Haga clic en Aceptar.
- ✓ Aparecerá el siguiente mensaje: Cambio de punta/de jeringa.

Al terminar esta operación, haga clic en "Aceptar".

# D. Mantenimiento trimestral

✓ Sustitución de los filtros de aire.

# E. Cada 100.000 de perforaciones (en los instrumentos con opción de perforación)

✓ Sustitución de la aguja de perforación.

Los registros de Mantenimiento se realizarán en archivo digital. Ver anexo 5.

|             |                                                     | Código: APL 1.3  |
|-------------|-----------------------------------------------------|------------------|
|             | Hospital Claudio Vicuña                             | Edición: Primera |
| SAN ANTONIO | "Ejecución exámenes y control calidad coagulación y | Página: 30 de 48 |
|             | hemostasia"                                         | Fecha: Mayo 2021 |

# 6.16 Fin de la Jornada de Trabajo:

- Desde el Menú principal, haga clic en Bpara abrir el cajón de muestras. Sague los tubos ya analizados.
- Haga clic en 
   para abrir el cajón de productos.
- Saque aquellos productos cuyo volumen sea insuficiente o cuya estabilidad se encuentre próxima a su límite (indicados en rojo en la pantalla).
- Los tubos y frascos que deben sacarse se señalizan mediante un indicador LED parpadeante.
- Se apaga el indicador LED adyacente al tubo (o al frasco).
- Haga clic en 🖤 Aparece la pantalla Estados análisis.

**Nota:** Se recomienda no apagar el equipo Sta Compact Max<sup>2</sup> para permitir la conservación de los productos a bordo de este y la gestión de su estabilidad. El dia viernes o último dia hábil de la semana, apagar el equipo y según estabilidad de reactivos dejarlos refrigerados a temperatura de 2 a 8 °C.

# 6.17 Tiempo Respuesta de Exámenes:

En la siguiente tabla se detallan los tiempos de respuestas de los exámenes de Hemostasia.

| Examen                                 | Tiempo Respuesta |
|----------------------------------------|------------------|
| Tiempo Protrombina                     | 2 Hrs.           |
| Tiempo Tromboplastina Parcial Activada | 2 Hrs.           |
| Fibrinógeno                            | 2 Hrs.           |
| Dímero D                               | 2 Hrs.           |

7. Criterios de calidad:

No aplica

|             |                                                     | Código: APL 1.3  |
|-------------|-----------------------------------------------------|------------------|
|             | Hospital Claudio Vicuña                             | Edición: Primera |
| SAN ANTONIO | "Ejecución exámenes y control calidad coagulación y | Página: 31 de 48 |
|             | hemostasia"                                         | Fecha: Mayo 2021 |

|             |                                                     | Código: APL 1.3  |
|-------------|-----------------------------------------------------|------------------|
|             | Hospital Claudio Vicuña                             | Edición: Primera |
| SAN ANTONIO | "Ejecución exámenes y control calidad coagulación y | Página: 32 de 48 |
|             | hemostasia"                                         | Fecha: Mayo 2021 |

# 8. Fujograma resolución problemas, controles fuera de intervalos

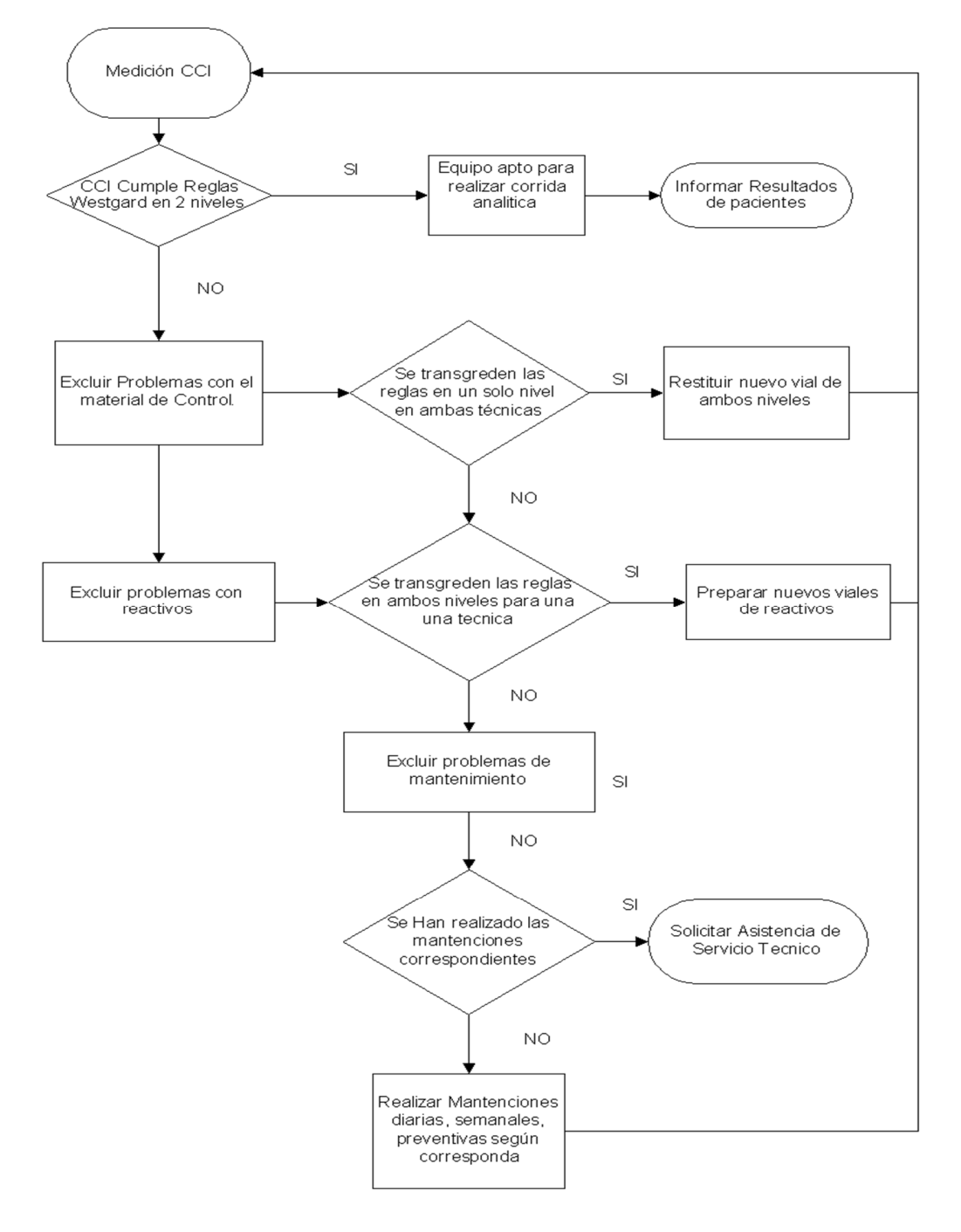

|             |                                                     | Código: APL 1.3  |
|-------------|-----------------------------------------------------|------------------|
|             | Hospital Claudio Vicuña                             | Edición: Primera |
| SAN ANTONIO | "Ejecución exámenes y control calidad coagulación y | Página: 33 de 48 |
|             | hemostasia"                                         | Fecha: Mayo 2021 |

# 9. Distribución

Laboratorio clínico

|             |                                                     | Código: APL 1.3  |
|-------------|-----------------------------------------------------|------------------|
|             | Hospital Claudio Vicuña                             | Edición: Primera |
| SAN ANTONIO | "Ejecución exámenes y control calidad coagulación y | Página: 34 de 48 |
|             | hemostasia"                                         | Fecha: Mayo 2021 |

# 10. Anexos:

#### Anexo 1: Neoptimal

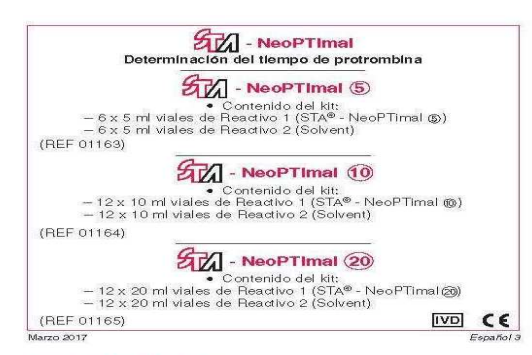

#### 1/ UTILIZACIÓN DEL KIT

17 UTILIZACION DEL KIT Los kits STA® - NeoPTimal proporcionan reactivos de tromboplastina de extracto de cerebro de conejo, para la determinación cuantitativa, en plasma citratado humano (ditrato sódico al 3,2 %), del tiempo de protrombina (TP) en instrumentos de la familia STA-FR®, la familia STA Compad® y la familia STA Statellite®, STA® - NeoPTimal es una prueba de detección de laboratorio para la evaluación de la ruta de coagulación estrinseca y la supervisión de terapla con antagonistas de la vitamina K oral usando el Indice Internacional Normalizado (INR).

#### 2/ SUMARIO

- l tiempo de protrombina es una prueba de detección de coagulación. Se observa un TP prolongado (11) en diversas situaciones clínicas, tr EI

- Se observa un TP prolongado (11) en diverso subserva en como:
   deficiencias del factor II, V, VII o X o del fibrinógeno (3)
   disfunciones hepáticas (cirrosis, hepátitis) (10)
   tratamiento con antagonistas de la vitamina K (AVK) (5)
   CID (coagulación intravascular diseminada) (3).
   EI TP también se usa para el cálculo del INR en pacientes que reciben terapia con antagonistas de la vitamina K (4, 14). El valor de la INR corresponde al valor de la relación entre el TP del paciente y el del TP estándar elevado a la potencia ISI (International Sensitivity index indice de Sensibilidad Internacional) de la tromboplastina utilizada:
   INR = (TP del paciente ))<sup>S</sup>

El valor ISI de una tromboplastina dada es determinado analizando plasma normal y plasma del paciente tratado con AVK con esa tromboplastina y con la Preparación de Referencia Internacional para la tromboplastina (2).

#### 3/ PRINCIPIO DEL TEST

El principio del test consiste en utilizar la tromboplastina cáldca para medir el tiempo de coagulación del plasma de un paciente y compararlo con el de un estindar normal. La prueba mide conjuntamente la actividad del lactor de coagulación II (protrombina), del factor VV (procedetrina), del tactor VII (proconvertina), del factor X (factor de Stuart) y del factor I (brinôgeno).

#### 4/ COMPOSICIÓN DEL KIT

- 4/ COMPOSICIÓN DEL KIT
  Cada estuche de STA® NeoFTImal contiene una hoja con código de barras contiene las siguientes informaciones: número de lote, referencia del kit, referencia de lot estaducos, techa de caducidad, valor ISI y valores de calibración para el resultado en porcentajes.
  Reactivo 1: STA® NeoFTImal, tromboplastina liofilizada preparada a partir de extracto de correlacionado con ocejo. El valor ISI de STA® NeoFTImal, correlacionado con un estándar secundarito de la RET (rabbit brain de la lines STA®, está indicado en la hoja con ocódigo de barras incluida en la caja. El valor ISI para STA® NeoFTImal es cercano a 1,0.
  El reactivo STA® NeoFTImal contiene un inhibidor específico de la heparina. Cualquier prolongación del tiempo de protrombina estará relacionado, por lo tanto, con una deficiencia real de los factores II, V, VII, X y/o fibrinógeno (ver esectión 11).
  Reactivo 2: del envase.

El Beactivo 2 contiene sulfato de niquel hestahidintado. A la concentración suministrada previdia (s. d. 1.5), este mactivo se clasifica como sensibilizante. Insciso evocutor una naccion alegicia en la pel. Levar guantes/predias/gafas/mascara de protección. El CASO Ele COMIXETI O COM LA PEL Lavar con agras y jalon alumantes. El CASO Ele COMIXETI O COM LA PEL Lavar con agras y jalon alumantes. El procho eliminar con precatición los inactivos que contienen acida sodica. Si estas soluciones reactivos de estos kilos contienen productos de organ humano y/o animal. Casindo en al agrando plasma humano en la preparación de estos precisiones en estos en la anima de la antiguno. Hilo, de los anticuentos en estos de organ humano y/o animal. Casindo la presencia del antiguno. Hilo, de los anticuenpos anti HCV, anti-HV y anti-HV z con les masencia de agrins infecciones. Por sol, estos mactivos e destinos necesarios en masencia de agrins infecciones. Por sol, estos mactivos de organ humano y/o animal. Casindo assencia de antiguno. Hilo, de los anticuenpos anti HCV, anti-HV y anti-HV z con les manencia de agrins infecciones. Por sol, estos mactivos de organ bulgico han de ser manipa lados con las preparacions mactivos mactivos de organ bulgico han de ser manipa lados con las preparaciones. Por sol, estos mactivos de organ bulgico han de ser manipa lados con las prevanciones. Por sol, estos mactivos de organ bulgico han de ser manipa lados.

#### 5/ PRECAUCIONES

- Conservar a 2-8 °C. Sólo para uso diagnóstico *in vitro*. Estos reactivos sólo deben ser utilizados por personal autorizado del laboratorio. Tener cuidado de mesclar viales de Reactivo 1 con viales de Reactivo 2 l'ener ouradou en rescus del mismo lo de entrescus del mismo lo de instruitación, leer con atención el "Manual de Consulta" del instrumento utilizado. Tener cuidado en el manejo de estos reactivos y las muestras. Los residuos se eliminarán con arreglo a la reglamentación local vigente.
- reglamentación local vigente. La barra de agitación utilizada en el vial de reactivo no debe jarnás ser fuente de contaminación, Para verificar que las barras de agitación están libres de contaminación, enjuagarlas con agua destilada y secarlas cuidadosamente para eliminar todos los restos de humedad antes de introducinas en los viales de readivos. Además, descontaminarlas una vez por semana conforme al siguiente procedimiento: sumergir las barras en un vial de STA® Desorb U (REF 00975) y dejarlas remojar durante 5 minutos con agitación magnética constante; utilizar pinzas para transferir las barras desde el vial de STA® Desorb U hasta un vial de agua destilada, y dejarlas remojando otros 5 minutos con agitación magnética constante; repetir este procedimiento de enjuague en otro vial con agua destilada; por último, retirar las barras o de agitación de vial con agua destilada y secarlas cuidadosamente para retirar todo resto de humedad.

#### 6/ OBTENCIÓN Y TRATAMIENTO DE LA MUESTRA

- ciones para las a obtención de la muestra debe ajustarse a sruebas de hemostasia.
- Pruebas de hemostasia.
  Obtención de sangre en solución de citrato trisódico 0,109 M: 1 vol. de citrato pro 9 vol. de sangre.
  Centrifugación: 15 minutos a 2000-2500 g.
- Conservación del plasma: 24 horas a 20 ± 5 °C (13).
   No conservar el plasma entre 2-8 °C (1).
- 7/ PREPARACIÓN Y CONSERVACIÓN DE LOS REACTIVOS

Preparadio Technologica Servación De Los Reactivo 2 (R2) dentro de Transferir el cantenido completo de un visi de Reactivo 2 (R2) dentro de estabilico durante 30 minutos a temperatura ambiente (18-25 °C). A continuación, agitar muy vigorosamente 10 segundos el vial de Reactivo 1 para obtener una suspensión homogénea. A continuación, añadir una barra de agitación (REF 27425) al vial (STA® - NeoPTImal ©), © o 60, colocar un nuevo STA® - Reducer (REF 00797 para STA® - NeoPTImal © n REF 00801 para STA® - NeoPTImal ©) el tapa plácilar performad (STA® - NeoPTImal ©) e 009.

- Ia tapa plástica perforada (STA® NeoPTimal © o ®).. **Conservadon** Conservados a 2-8 °C en su embalaje original, los reactivos son estables hasta la fecha de caducidad indicada en el estuche. Una vez reconstituido, el STA® NeoPTimal © es estable: 44 horas en familias STA-Pe y STA Compad® 4 dias en la familia STA stellite®. en su vial con tapa original (retirar el STA® Reducer): 6 dias a 2-8 °C. Una vez reconstituido, el STA® NeoPTimal © es estable: on la barra de agitación, STA® Reducer y tapa plástica perforada instalados: on la barra de agitación, STA® Reducer y tapa plástica perforada instalados: on la barra de agitación, STA® Reducer y tapa plástica perforada instalados: en familias STA-Pe y STA Compad® Instalados: - 49 horas en familias STA-R® y STA Compad® - 4 días en la familia STA-Stallite®. Una vez reconstantido, el STA® - NeoPTimal@ es estable: - on la barra de agitación: - 48 horas en tamilias STA-R® y STA Compad®. No se debe congelar.

No se debe congelar. NB: Considerando las numerocas condiciones de almacenaje (parcialmente en el sistema, parcialmente a 2-3 °C), cada laboratorio debería establecer la propia estabilidad conforme al uso que haga. La misma no debe exceder los valores indicados que han sido obtenidos en condiciones controladas. Cuando estén almacenados a 2-4 °C, atemperar los reactivos durante 30 minutos a temperatura ambiente (18-25 °C).

|             |                                                     | Código: APL 1.3  |
|-------------|-----------------------------------------------------|------------------|
|             | Hospital Claudio Vicuña                             | Edición: Primera |
| SAN ANTONIO | "Ejecución exámenes y control calidad coagulación y | Página: 35 de 48 |
|             | hemostasia"                                         | Fecha: Mayo 2021 |

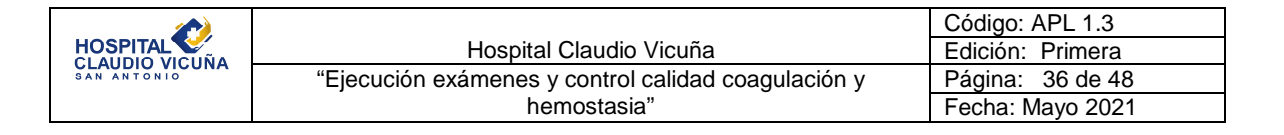

#### 8/ REACTIVOS Y EQUIPAMIENTO AUXILIARES

- STA® Owren-Koller (REF 00360).
- STA® System Control N + P (REF 00678), STA® Coag Control N + P (REF 00679), STA® Routine QC 2 ml (REF 00554) o STA® Routine QC P PLUS (REF 00714): controles normal y anormal.
- Familias STA-R<sup>®</sup> o STA Compact<sup>®</sup> (STA<sup>®</sup> NeoPTimal (6), (6) o 20).
- Familia STA Satellite® (STA® NeoPTimal @ o @).
- STA® mini Reducer (REF 00797) para STA® NeoPTimal 6.
- STA® maxi Reducer (REF 00801) para STA® NeoPTimal @.
- Barra de agitación (REF 27425) para STA® NeoPTimal (6), (6) o @.
- Equipamiento habitual en los laboratorios de análisis clínicos.

#### 9/ PROCEDIMIENTO

#### 9.1. Calibración

Los valores precalibrados del TP son idénticos para todos los viales de cada lote.

de cada lote. Para ingresar los datos de calibración en el analizador, leer el código de barras impreso en la hoja utilizando el lector de código de barras del instrumento. Los datos de calibración serán validados para el lote que se utiliza una vez que se hayan determinado los dos niveles de canted da TD. control del TP

La curva de calibración del TP puede ser examinada en la pantalla del analizador, en el menú "Calibración" (ver el "Manual de Consulta").

#### 9.2. Plasmas a analizar

Los plasmas a analizar han de estar sin diluir. Introducirlos en el instrumento (ver el "Manual de Consulta" del instrumento utilizado). Seleccionar el(los) test(s) a efectuar.

#### 9.3. Control de calidad

Control de Calidad Es necesario correr los controles para verificar la exactitud y la reproducibilidad de los resultados. Se deben usar dos niveles diferentes del control, Preparar estos reactivos de control y transferir la información contenida en el código de barras impreso en sus respectivos insertos, al instrumento. Los reactivos se utilizan sin diluir.

#### 9.4. Dosificación

Para la realización de la dosificación, seguir los protocolos descritos en los "Standardized Operating Procedures" del instrumento.

El instrumento comienza el ensayo en cuanto la carga de la muestra está completa.

#### 10/ BESULTADOS

El valor del TP del plasma por analizar es visible, en la unidad seleccionada por el operador (segundos, INR, %, proporción), en la pantalla "Test Panel/Test Status" (Panel de prueba/Estado de la prueba) del instrumento (ver el "Manual de Consulta"). El resultado debe interpretarse en función del estado clínico y biológico del paciente.

Comprobar que los resultados obtenidos para los controles se sitúan en los intervalos indicados en la hoja incluida en el kit. Si los resultados se encuentran fuera de los intervalos especificados, asegurarse del buen funcionamiento de todo el sistema: condiciones de ensayo, reactivos, plasmas en los que se efectúa el test, etc. Si es necesario, repetir los ensayos.

#### 11/ LIMITACIONES

#### Muestra

Nuestra La más leve coagulación (microcoágulos) inducirá un acortamiento considerable de los tiempos medidos (activación autocatalítica de todos los factores), mientras que la coagulación más generalizada prolongará los tiempos para la formación de coágulos porque consumirá factores y fibere acort fibrinóa eno.

#### Anticoagulante

Mantener la ratio de volumen de 1:9 entre anticoagulante/muestra de sangre. Si hay cualquier variación importante en el hematocrito, modificar consecuentemente la cantidad de anticoagulante.

#### · Heparinas

El método STA® - NeoPTimal no resulta sensible a estas sustancias: heparina no fraccionada (hasta 1,0 Ul/ml) y heparina de bajo peso molecular (hasta 1,5 Ul anti-Xa/ml). Análisis efectuados conforme a la quía EP07-A2 de CLSI (9).

 Inhibidores de trombina y factor Xa
Estos inhibidores presentes en la misma muestra por analizar pueden prolongar el tiempo de protrombina para esa muestra (6, 8).

#### 12/ INTERVALO DE REFERENCIA

Los valores normales varían de un laboratorio al siguiente, dependiendo de los reactivos, los instrumentos y la técnica. Por tanto, cada laboratorio debe determinar sus propios valores esperados basándose en la técnica y los instrumentos en uso.

Si los resultados de TP se expresan en porcentaje de actividad normal, los valores esperados normales deberían ser mayores del 70 % (18). Valores mayores del 100 % no tienen trascendencia patológica.

Por ejemplo, 125 plasmas humanos supuestamente normales se ensayaron con el STA® - NeoPTimal en el STA-R®, el STA Compad®y el STA Satellite®, El TP medio definido según las CLSI EP28-A3c (19) es 13,5  $\pm$  1,8 segundos.

#### 13/TRATAMIENTO CON ANTAGONISTAS DE LA VITAMINA K

- Los antagonistas de la vitamina K deprimen los niveles plasmáticos de los factores II (protrombina), VII (proconvertina), X (factor de Stuart) y IX (factor antihemofilico B).
- Para evaluar un tratamiento con antagonistas de la vitamina K, remitirse a las recomendaciones actuales.

#### 14/ CARACTERÍSTICAS FUNCIONALES

Se usaron diferentes muestras para los estudios de repetibilidad y precisión dentro del laboratorio. Los resultados obtenidos con STA® - NeoPTimal por STA-R® se muestran a continuación, Los estudios de precisión se realizaron según el documento EP05-A3 de directrices del CLSI (16):

|         | Repetibilidad |           | Precisión intra-laboratorio |           |
|---------|---------------|-----------|-----------------------------|-----------|
| Muestra | Muestra 1     | Muestra 2 | Muestra 1                   | Muestra 2 |
| n       | 80            | 80        | 80                          | 80        |
| X(s)    | 15,0          | 28,0      | 15,0                        | 28,0      |
| SD (s)  | 0,12          | 0,36      | 0,19                        | 0,57      |
| CV (%)  | 0,8           | 1,3       | 1,2                         | 2,0       |

#### 15/ COMPARACIÓN DE MÉTODOS

Se ha llevado a cabo un estudio de correlación en 403 muestras con el STA® - NeoPTimal y el Thromborel® S de Siemens. Los resultados obtenidos son los siguientes: r = 0,98, pendiente = 1,09, y intercepto = -0,01.

#### BIBLIOGRAFÍA

- GJONNAESS H., FAGERHOL M.K.: "Studies on coagulation and fibrinolysis in pregnancy". Acta Obstet. Gyneool. Scand., 54, 363-367, 1976. BEESER H.: "Orifical evaluation of the so far experience using the WHO model of prothrombin time calibration and outlook for further development". Haemostasis, 18, suppl., 2, 181-182, 1. 2
- З.
- 4
- 1988. LUSHER J.M.: "Screening and diagnosis of coagulation disorders". Am. J. Obstet. Gynacol., 176, 778-783, 1996. BCSH: "Guidelines on oral anticoagulation: third edition". Br. J. Haematol., 101, 374-387, 1998. RILEY R.S., ROWE D., FISHER I.M.: "Clinical ultration of the international normalized ratio (INR)". J. Clin. Lab. Anal, 14, 10-1114, 2000. FENYVESI T., JOERG I., HARENEERG J.: "Influence of Lepirudin, Argatroban, and Melagatan on prothombin time and additional effect of oral anticoagulation". Clin. Chem., 48, 1791-1794, 2002. 6.
- TOBU M, IOBAL O, MESSMORE HL. *et al.* "Influence of different anticoagulant agents on fibriropeptide A generator". Clin. Appl. Thromb Hemost, *9*, 273-282, 2003.
   TOBU M, IOBAL O, HOPPENSTEADT D, *et al.* "Anti-Xa and anti-Iga drugs after International Normalized Flatic measurements: Pictural problems in the monitoring of oal anticoagulants". Clin. Appl. Thromb. Hemost, *10*, 301-309, 2004.
   CLSI Document EPOr A2. "Interference testing in clinical chemistry: approved guideline". Second Edition, *26*, 27, 2006.
   TROTTEP LF: "Cogulation abnormalities in patients who have liver disease". Clin. Liver Dis, *10*, 665-678, 2006.

- 10, borboro, 2006. II. KANRL A.H., TEFFERI A., PRUTHI R.K. 'How to interpret and pursue an abnormal prothrombin time, adviated partial thromboplastin time, and bleeding time in adults'. Mayo Clin. Proc., 82, 864-873, 2007.
- Hours, ez, es4-br/3, 2007.
   WEBSTER PS, et al. "Interaction of daptomycin with two recombinant thromboplastin reagents leads to falsely probinged patient prothrombin time/interactional NormaTized Ratio results". Blood Coegulation and Thrombis, 19, 28-22, 2006.
   CLSI Document H21-A6. "Collection, transport, and processing of blood specimens for testing plasma-based coagulation assays and molecular hemostasis assays; approved guideline". Fifth Edition, 28, 5, 2006.
- Lendon, etc. 9, ecc. 14. HOLBROCK A., SCHLUMAN S., WITT D.M., VANDVICK P.O., FISH J., KOVACS M.J., SVENSSON PJ., VEENSTRA D.L., CROWTHER M., GUYATT G.H.: "Evidence-based management of articacguint hterapy: Anthibrombotic therapy and prevention of thrombosis, 9<sup>th</sup> ed: American college of chest physicians, evidence-based clinical practice guidelines", 141, e1529-1434, Chest 2012.
- E.EBY C. "Novel a nicocagulants and laboratory testing". International Journal of Laboratory Hematology, 35, 282-288, 2013.
   CLSI Document EP0-5-A: "Evaluation of precision performance of quantitative measurement methods; approved guideline". Third Edition, 34, 13, 2014.
- ADCOCK D.M., GOSSELIN R.: "Direct Oral Anticoagulants (DOACs) in the Laboratory: 2015 Review". Thrombosis Research, 136, 7-12, 2015.
- SAMPOL J., ARNOUX D., BOUTIERE B. "Manuel d'hémostase". Paris: Editions scientifiques et médicales Elsevier, 147-163, 1995.
- CLSI Document EP28-A3: "Defining, Establishing, and verifying Reference Intervals in the Clinical Laboratory; Approved Guideline Third Edition, 30, 28, 2010.

|             |                                                     | Código: APL 1.3  |
|-------------|-----------------------------------------------------|------------------|
|             | Hospital Claudio Vicuña                             | Edición: Primera |
| SAN ANTONIO | "Ejecución exámenes y control calidad coagulación y | Página: 37 de 48 |
|             | hemostasia"                                         | Fecha: Mayo 2021 |

Anexo 2:

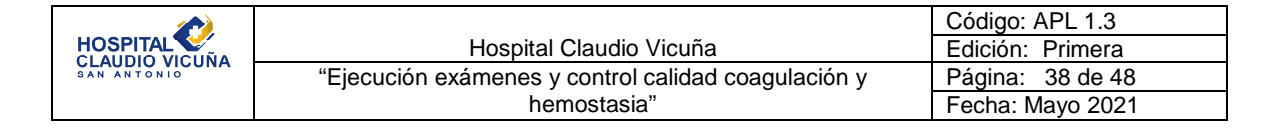

# Cephascreen

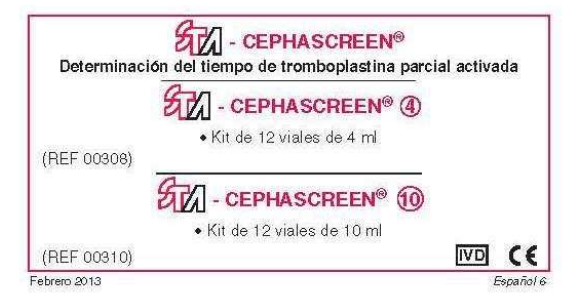

#### 1/ UTILIZACIÓN DEL KIT

Los kits STA® - Cephascreen® contienen reactivos para la determinación del tiempo parcial de tromboplastina activada (APTT) en el plasma, conforme a Langdell R.D. et al. (1) y a Larrieu M.J., Weilland C. (3) en los aparatos de la línea STA<sup>®</sup> compatibles con este reactivo.

#### 2/ SUMARIO

- El tiempo parcial de tromboplastina activada es una prueba general de coagulación para detectar los factores de coagulación XII, XI, IX, VIII, X, V, II y fibrinógeno. La determinación de APTT es también útil para monitorear la terapia heparínica con heparina sin fraccionar (UFH).
- Se observa un APTT prolongado en las siguientes situaciones (7): Deficiencias congénitas
  - ◊ Si el tiempo de protrombina (PT) es normal, pueden ser deficientes

◊ Si el tiempo de protrombina (PT) es normal, pueden ser deficientes los siguientes factores:

 factor VIII (STA<sup>®</sup> - Deficient VIII, REF 00725)
 factor IX (STA<sup>®</sup> - Deficient X, REF 00724)
 factor XI (STA<sup>®</sup> - Deficient X, REF 00723)
 factor XI (STA<sup>®</sup> - Deficient X, REF 00315).

 ◊ Si todos estos factores son normales, debe estudiarse una posible deficiencia en el quininógeno HMW (factor de Fitzgerald).
 Deficiencias adquiridas y condiciones anormales

- Enfermedades hepáticas
   Coagulopatía de consumo
   Fibrinólisis
- Anticoagulantes circulantes (de tipo LA o anticoagulantes circulantes contra un factor)
   Durante una terapia con heparina o con antagonistas de la
- vitamina.K ♦ Tratamientos con inhibidores de la trombina (ej., hirudina, argatroban, etc.)

#### 3/ PRINCIPIO DEL TEST

El APTT implica la recalcificación de plasma en presencia de una cantidad estandarizada de cefalina (sustituto de las plaquetas) y de polífenol (activador del factor XII). El APTT explora los factores de coagulación XII, XI, IX, VIII, X, V, II y I, exceptuando las plaquetas.

#### 4/ COMPOSICIÓN DEL KIT

Cada estuche de STA® - Cephascreen® contiene una hoja con código de barras. Este código de barras contiene las siguientes informaciones: número de lote, referencia del kit, referencia del reactivo, fecha de caducidad.

STA® - Cephascreen®: reactivo con cefalina (substituto de las plaquetas) extraída de tejido cerebral de conejo (2) y un activador (polifenólico) (patente concedida), viales de 4 ml (REF 00306) o de 10 ml (REF 00310).

Este reactivo contiene la mezcla 5-cloro-2-metil-2H-isotiazol-3-ona / 2- metil-2H-isotiazol-3 ona (3-1). A la concentración a la que se presenta (< 0,06 %), esta mezcla se clasifica como imitante.

Imiante. R43: Posibilidad de sensibilización en contacto con la piel. S26: En caso de contacto con los ojos, lavense inmediata y abundantemente con agua y actidase a un médico.

auudase a un meano. S28: En caso de contacto con la piel, lavense inmediata y abundantemente con agua y jabón. S36/37/X9: Osense indumentaria y guantes adecuados y protección para los ojos/la cara.

Este reactivo contiene productos de origen humano ylo animal. Clanado se ha utilizado plasma humano en la preparación de este reactivo, se excluye previamente la presencia del antigeno HBs, de los anticuerpos anti-HCV, anti-HM 2 y on los correspondientes analisis. Sin embargo, ningún test prede garantizar de manera absoluta la ausencia de agentes infecciosos. Por eso, este reactivo de origen biológico ha de ser manipulado con las precauciones habituales, ya que se trata de un producto potencialmente infecciosos.

#### 5/ PRECAUCIONES

El estuche intacto se debe conservar a 2-8 °C. Sólo para uso diagnóstico *in vitro*. Estos reactivos sólo deben ser utilizados por personal autorizado del laboratorio

Los estuches STA® - Cephascreen® están diseñados especialmente para los aparatos de la línea STA® que pueden utilizar este reactivo. Antes de cualquier utilización, leer con atención el "Manual del Operador" del instrumento utilizado.

Los residuos se eliminarán con arreglo a la reglamentación local vigente. Tener cuidado en el manejo de estos reactivos y las muestras

#### 6/ OBTENCIÓN Y TRATAMIENTO DE LA MUESTRA

La obtención de la muestra debe ajustarse a las recomendaciones para las pruebas de hemostasia.

#### · Obtención de la muestra

- En un tubo no humedecible con una solución de citrato trisódico 0,109 M: 1 vol. de citrato para 9 vol. de sangre,
   o en tubo CTAD, que es un tubo especialmente indicado para prevenir la inactivación de la heparina (6).
- · Centrifugación Centrifugación: 15 minutos a 2000-2500 g.

#### Conservación

E plasma se puede conservar durante 4 horas a 20 ± 5 °C (9). Si el paciente está sometido a terapia con heparina, los plasmas se pueden conservar durante 2 horas (citrato) o 4 horas (CTAD) a 20±5 °C.

#### 7/ PREPARACIÓN Y CONSERVACIÓN DEL REACTIVO

#### Preparación

Mantener el reactivo a temperatura ambiente (18-25 °C) durante 30 minutos antes de su uso. Agitar **muy vigorosamente** o con un agitador tipo Vortex (a velocidad máxima durante 3 a 5 segundos) para obtener una solución homogénea. Luego, añadir un STA® - Reducer nuevo (REF 00797 o 00801) y el tapón perforado. El reactivo se encuentra listo para el empleo.

#### Conservación

Conservation Conservations a 2-8 °C en su embalaje original, los reactivos son estables hasta la fecha de caducidad indicada en el estuche. Una vez homogeneizado y abierto el reactivo, con el STA® - Reducer y

ona vez nonrogenerzado y abiento e neactivo, con er StAr - Reducer y la tapa perforada en su lugar, éste se mantiene estable durante: −7 diás (REF 00308) o 10 diás (REF 00310) en STA-R<sup>®</sup> y STA Compact<sup>®</sup> −8 diás (REF 00308) o 10 diás (REF 00310) en STA Satellite<sup>®</sup>.

Non condelare.

### 8/ REACTIVOS Y MATERIALES AUXILIARES

- STA® CaCl<sub>2</sub> 0.025 M (REF 00367)
- STA<sup>®</sup> Coag Control N + P (REF 00679), STA<sup>®</sup> System Control N + P (REF 00678) ∘ STA<sup>®</sup> Routine QC 2 ml (REF 00554): controles normal y anormal.
- STA-R<sup>®</sup>, STA Compact<sup>®</sup> o STA Satellite<sup>®</sup>
- STA® mini Reducer REF 00797 (STA® Cephascreen® ⊕) o STA® maxi Reducer REF 00801 (STA® Cephascreen® ⊕). STA<sup>®</sup>
- · Equipamiento habitual en los laboratorios de análisis clínicos

#### 9/ PROCEDIMIENTO

Comparar el APTT del paciente con el control del APTT de referencia utilizado en el laboratorio. Cuando se utilice una mezcla de plasma humano normal (plasmas serológicamente ensayados), asegúrese de que los plasmas sean obtenidos de individuos sanos, ya sea hombre o mujer, con edades comprendidas entre 18 y 55, que no se encuentran tomando ningún medicamento y que su donación sea voluntaria.

#### 9.1. Plasmas a analizar

Los plasmas a testar han de estar sin diluir. Introducirlos en el instrumento (ver el "Manual del Operador" del instrumento utilizado). Seleccionar el(los) test(s) a efectuar en los plasma de pacientes.

9.2. Controles

Los controles son necesarios para verificar la exactitud y la reproducibilidad de los resultados. Preparar estos reactivos de control y transferir la información contenida en <u>el</u> código de barras impreso en su respectivos inserts, al instrumento. Estos controles se utilizan han de estar sin diluir.

#### 9.3. Dosificación

Dosinicación Para la realización de la dosificación, seguir los protocolos descritos en los "Standardized Operating Procedures" del instrumento. La determinación del APTT en el plasma por valorar se procesa automáticamente por el analizador tan pronto se cargan las muestras.

|                         |                                                     | Código: APL 1.3  |
|-------------------------|-----------------------------------------------------|------------------|
| HOSPITAL CLAUDIO VICUÑA | Hospital Claudio Vicuña                             | Edición: Primera |
|                         | "Ejecución exámenes y control calidad coagulación y | Página: 39 de 48 |
|                         | hemostasia"                                         | Fecha: Mayo 2021 |

#### 10/ RESULTADOS

El tiempo de tromboplastina parcial activada de las muestras analizadas aparece en tiempo real, en la unidad seleccionada por el operador, en la pantalla del aparato (ver el "Manual del Operador"). El resultado debe interpretarse en función del estado clínico y biológico del paciente.

Si el aparato señala que los resultados obtenidos para los controles se sitúan fuera del intervalo de valores indicado en las hojas incluidas en el estuche, es preciso asegurarse del buen funcionamiento de todo el sistema: condiciones de ensayo, reactivos, plasmas en los que se efectúa el test, etc. Si es necesario, repetir las muestras.

#### 11/ LIMITACIONES

 En general el STA<sup>®</sup> - Cephascreen<sup>®</sup> es insensible a las deficiencias precalicreínicas. Se ha mencionado en la literatura que los pacientes homocigotos con deficiencia precalicreínica no manifiestan ningún episodio hemorrágico particular (8).

episodio ineritorragico particular (s).
Cuando se realice un control de terapia con heparina, cualquier liberación de factor plaquetario 4 (PF4) el cual es un potente inhibidor de heparina, representa una importante fuente de error:
Recolecte la sangre en tubos plásticos, siliconizados, o CTAD,
Realice la centrifugación dentro de 1 hora después de la torna de muestras si la sangre fue recolectada en el anticoagulante convencionales (citrato) y dentro de 4 horas si la sangre fue recolectada con tubos CTAD.

#### 12/ INTERVALO DE REFERENCIA

Los valores normales pueden variar de acuerdo a las condiciones locales (como tipos de población). Es necesario por lo tanto que cada laboratorio establezca sus propios rangos normales y los valores de control aceptables para su población local particular de pacientes. En general, los

aceptables para su poblacion local particular de padientes. En general, los valores son considerados normales si se encuentran dentro del rango siguiente: media ± 2 desviaciones estándar (X ± 2 SD) (5). Por ejemplo: se examinaron con el STA® - Cephascreen® 357 plasmas humanos normales utilizando el analizador STA®. El tiempo medio observado fue de 29,2 segundos, con una desviación estándar de 2,8

segundos. Se observa un APTT estadísticamente prolongado en recién nacidos. En cambio, se observan tiempos más breves en la población de edad avanzada (4)

#### 13/ CARACTERÍSTICAS DEL MÉTODO

Los resultados de los estudios de reproducibilidad intra e inter-series obtenidos en STA® están indicados en las tablas siguientes:

| Muestra   | Reproducibili | dad intra-serie | Reproducibilidad inter-serie |           |  |
|-----------|---------------|-----------------|------------------------------|-----------|--|
|           | Muestra 1     | Muestra 2       | Muestra 3                    | Muestra 4 |  |
| n<br>⊽ AN | 21            | 21              | 10                           | 10        |  |
| SD (s)    | 0.19          | 0.40            | 0.42                         | 0.44      |  |
| CV (%)    | 0,6           | 0,8             | 1,4                          | 0,9       |  |

### 14 VARIANTES

Los capítulos 1, 2, 3, 4, 5, 6 y 11 precedentes, son también válidos para la determinación con el método semiautomático

#### 14.1. Preparación y conservación del reactivo

Mantener el reactivo a temperatura ambiente (18-25 °C) durante 30 minutos antes de su uso. Agitar **muy vigorosamente** o con un agitador tipo Vortex (a velocidad máxima durante 3 a 5 segundos) para obtener una solución homogénea (no añada ni STA® - Reducer, ni toro de plácteo argunda). ni tapa de plástico perforada). Una vez homogeneizado y abierto, el reactivo es estable 24 horas a 20 ± 5 °C y 14 diás a 2-8 °C, dejando tapado el vial luego de su uso.

14.2. Reactivos y materiales auxiliares

#### • STA® - CaCl2 0.025 M (REF 00367)

- Coag Control N + P (REF 00621) o System Control N + P (REF 00617): controles normal y anormal.
   Instrumento similar al ST art<sup>®</sup>.
- Equipamiento habitual en los laboratorios de análisis clínicos.

14.3. Plasmas a analizar y controles Los plasmas a testar y los controles se utilizan han de estar sin diluir.

#### 14.4. Dosificación

Comparar el APTT del paciente con el control del APTT de referencia utilizado en el laboratorio. Mantenga el reactivo STA® -Cephascreen® a temperatura ambiente (18-25 °C) antes de su uso. Siga las instrucciones del fabricante para la determinación del APTT. Por ejemplo:

En una cubeta precalentada a 37 °C

• Diluya el plasma (de referencia, del paciente o de control) 1 vol • STA® - Cephascreen® 1 vol. • Incubar a 37 °C durante 4 mn Início de un cronómetro, añadir el STA<sup>®</sup> - CaCl₂ 0.025 M precalentado a 37 ° C 1 vol

Anotar el tiempo de coagulación (segundos).

#### 14.5 Resultados

Tenga en cuenta el tiempo de coagulación (segundos) del plasma paciente y el del plasma normal de referencia. El resultado debe interpretarse en función del estado clínico y biológico del paciente. Comprobar que los resultados obtenidos para los controles se situan en los intervalos indicados en la hoja incluida en el kit. Si el aparato señala que los resultados obtenidos para los controles se sitúan fuera del intervalo de valores indicado en la hoja incluida en el estuche, es preciso asegurarse del buen funcionamiento de todo el sistema: condiciones de ensayo, reactivos, plasmas en los que se efectúa el test, etc. Si es necesario, repetir las muestras.

#### 14.6. Intervalo de referencia

Por ejemplo, se analizaron 30 plasmas humanos normales con el instrumento ST art<sup>®</sup>. El tiempo medio observado fue de 28,7 segundos con una desviación estándar de 2,5 segundos.

#### 14.7. Características del método

Los resultados de los estudios de reproducibilidad intra e inter-series obtenidos en ST art® están indicados en las tablas siguientes:

|                 | Reproducibili | dad intra-serie | Reproducibilidad inter-seri |           |  |
|-----------------|---------------|-----------------|-----------------------------|-----------|--|
| Muestra         | Muestra a     | Muestra b       | Muestra c                   | Muestra d |  |
| n<br>North      | 24            | 24              | 10                          | 10        |  |
| X (s)<br>DS (s) | 29,8          | 50,5            | 90,8<br>0,45                | 49,9      |  |
| CV (%)          | 0,9           | 1,0             | 1,4                         | 1,2       |  |

#### BIBLIOGRAFÍA

1. LANGDELL R.D., WAGNER R.H., BRINKHOUS K.M.:

- "Effect of antihemophilic factor on one-stage clotting tests", J. Lab. Clin. Med., 41, 637-647, 1953.
- 2. BELL W.N., ALTON H.G.:

"A brain extract as a substitute for platelet suspensions in the thromboplastin generation test". Nature, **174**, 880-881, 1954.

LARRIEU M.J., WEILLAND C.: "Utilisation de la "céphaline" dans les tests de coagulation". Nouv. Rev. Fr. Hématol., **12**, 2, 199-210, 1957.

CAWKWELL R.D.:

"Patient's age and the activated partial thromboplastin time test". Thromb Haemostasis, **39**, 780-781, 1978.

LEVIN HILLMAN C.R., LUSHER J.M. 5. "Determining the sensitivity of coagulation screening reagents: a simplified method". Lab. Med., **13**, 3, 162-165, 1982.

- 6. CONTANT G., GOUAULT-HEILMANN M., MARTINOLI J.L.: "Heparin inactivation during blood storage: its prevention by blood collection in citric acid, theophylline, adenosine, dipyridamole - C.T.A.D. mixture". Thromb. Res., **31**, 365-374, 1983.
- SAMAMA M., CONARD J., HORELLOU M.H., LECOMPTE T.: "Physiologie et exploration de l'hémostase". Paris: Doin, 152-153, 1990. 8. BORG J.Y.:
- D'officits constitutionnels en facteur de la coagulation en dehors de l'hémophilie" in "Manuel d'hémostase", J. Sampol, D. Arnoux, B.Boutière, Paris: Elsevier, 359-377, 1995.
- "Etude des différents paramètres intervenant dans les variables préanalytiques (revue de la littérature)". Sang Thromb. Vaiss., 10, 5-18, 1998.

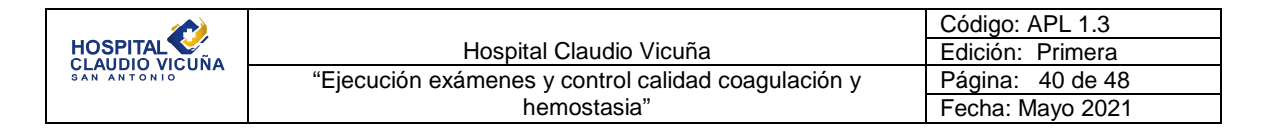

# Anexo 3: Cloruro Calcio 0.025M

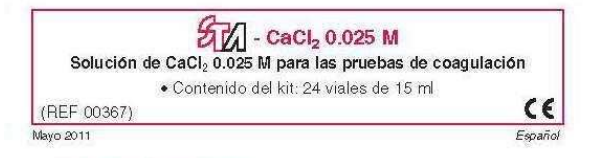

#### 1/ UTILIZACIÓN DEL KIT

El STA® - CaCl<sub>2</sub> 0.025 M es una solución acuosa de Cloruro de Calcio prevista para las pruebas de coagulación tales como el Tiempo Parcial de Tromboplastina Activada (APTT) o para el análisis de los factores de la vía intrínseca

#### 2/ COMPOSIÓN

STA® - CaCl<sub>2</sub> 0.025 M: solución de CaCl<sub>2</sub> 0.025 M

Este reactivo contiene azida sódica (< 1 g/l) como conservante. Es preciso eliminar con precaución los reactivos que contienen azida sódica. Si estas soluciones se vierten en el desagúe del lavaho, enjuagar con abundante agua para evitar la formación de azidas metálicas que, si están concentradas, pueden provocar explosiones.

#### 3/ PRECAUCIONES

El estuche intacto se debe conservar a 2-25 °C. Este reactivo se destina exclusivamente a un uso *in vitro* y debe ser manipulado por personal autorizado del laboratorio. Los residuos se eliminarán con arreglo a la reglamentación local vigente. Cuando este STA® - CaCl₂ 0.025 M se utiliza con analizadores de la línea STA®, leer con atención el "Manual del Operador" del instrumento utilizado.

#### 4/ PREPARACION DEL REACTIVO

Si la solución se refrigera, permita que permanezca a temperatura ambiente (18-25 °C) por 30 minutos, antes de su uso. No instale en un STA® - Reducer o una tapa perforada en la solución de botella si va a ser usado en analizadores de la línea STA®.

#### 5/ ESTABILIDAD Y CONSERVACIÓN DEL REACTIVO

Conservado a 2-25 °C en su embalaje original, el reactivo es estable hasta la fecha de caducidad indicada en el estuche.

- Una vez abierto, el reactivo es estable: 24 horas a 37 °C

− 3 días en STA Compact<sup>®</sup> y STA-R<sup>®</sup>
 − 6 días en STA Satellite<sup>®</sup>.

En caso de utilización parcial, la solución restante conservada a 2-8 °C en su embalaje con tapa original, es estable, en ausencia de cualquier contaminación, hasta la fecha de caducidad indicada en el estuche.

#### 6/ REACTIVOS Y MATERIALES AUXILIARES

- Reactivos para realízar las pruebas de coagulación.
- Equipamiento habitual en los laboratorios de análisis clínicos (aparatos automáticos como los de la línea STA®...).

#### 7/ MODO DE EMPLEO

- Cuando se realicen pruebas con analizadores semi-automáticos, remitirse a los insertos del kit de los reactivos de prueba para las instrucciones correspondientes a las pruebas a llevar a cabo.
- Cuando los aparatos de la línea STA<sup>®</sup>, una vez el vial abierto, introducirlo en el instrumento, como se indica en el "Manual del Operador" del instrumento utilizado. La colocación de los viales se realiza de la siguinte manera

manera: – en STA Compact<sup>®</sup>, colocar el vial en el cajón de productos – en STA-R<sup>®</sup>, colocar el vial en la posición R2 del cajón de productos – en STA Satellite<sup>®</sup>, colocar el vial en el carrusel de productos. La solución de CaCl<sub>2</sub> 0.025 M es utilizada automáticamente por el instrumento (ver el "Manual del Operador").

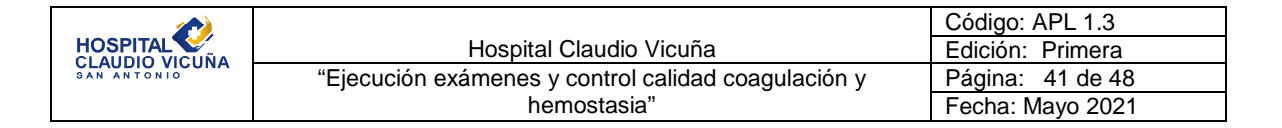

# Anexo 4: Desorb U

| DESORB U                                                                                          |        |
|---------------------------------------------------------------------------------------------------|--------|
| Solución de limpieza para los aparatos de la línea STA<br>• Contenido del kit: 24 viales de 15 ml | 0      |
| (REF 00975)                                                                                       | CE     |
| Octubre 2013                                                                                      | Españo |

#### 1/ UTILIZACIÓN DEL KIT

El **STA®. Desorb U** es una solución descontaminante que se emplea con STA-R®, STA Compad® y STA Satellite®. Está diseñado como una parte integral del sistema analizador STA®.

#### 2/ COMPOSICIÓN DEL KIT

 $\ensuremath{\text{STA}^{\ensuremath{\Theta}}}$  - Desorb U: es una solución que contiene Hidróxido de Potasio (KOH < 1%).

#### 3/ PRECAUCIONES

• El estuche intacto se debe conservar a 2-8 °C. Sólo para uso diagnóstico *in vitro.* Este reactivo sólo debe ser utilizado por personal autorizado del laboratorio.

El reactivo STA $^{0}$  - Desorb U contiene KOH, un producto químico corrosivo en la concentración suministrada (< 1 %).

concentracion suministrada (< 1 %). Peligio Provoca quemaduras graves en la piel y lesiones oculares graves. Levar guantes/pendas/galas/máscara de protección. EN CASO DE CONTACTO CON LA PIEL (o el pelo): Quitarse inmediatamente las prendas contaminadas. Actarase la piel con agua o ducharse. EN CASO DE CONTACTO CON LOS OJOS: Actarar cuidadosamente con agua durante varios mínutos. Quitar las lentes de contacto, si lleva y resulta facil. Seguir actarando.

- STA® Desorb U debe utilizarse con los instrumentos de la línea STA®

Antes de cualquier utilización, leer con atención el "Manual del Operador" del instrumento utilizado. Deseche el STA® - Describ U sobrante en el contenedor de residuos líquidos proporcionado en el analizador (ver el "Manual del Operador"). Tener cuidado en el manejo de estos reactivos y las muestras. Los residuos se eliminarán con arreglo a la reglamentación local vigente.

#### 4/ PREPARACIÓN DEL REACTIVO

Instalar un nuevo STA® - maxi Reducer (REF 00801) y la tapa perforada en el frasco recién abierto de STA® - Desorb U antes de cargarlo en el

NB: un sedimento blanco fino se puede observar en fondo del frasco, lo que no tiene ningún efecto sobre el rendimiento del producto.

#### 5/ ESTABILIDAD Y CONSERVACIÓN DEL REACTIVO

Conservado a 2-8.°C en su embalaje original y protegido de la luz, el reactivo es estable hasta la fecha de caducidad indicada en el estuche. Una vez abierto, el STA® - Desorb U es estable con STA® - maxi Reducer y el tapón perforado: - 5 días en STA-R® y STA Compact®

- 14 días en STA Satellite®

#### 6/ MATERIAL AUXILIAR

- STA® maxi Reducer (REF 00801)
- STA-R®, STA Compact® o STA Satellite®.
- Equipamiento habitual en los laboratorios de análisis clínicos.

#### 7/ MODO DE EMPLEO

Cuando el reactivo está listo para su uso, introducirlo en el instrumento, como se indica en el "Manual del Operador" del instrumento utilizado. La colocación del vial se realiza de la siguinte manera: – en STA-R®, colocar una vial en las posiciones R0, R1 y R2 del cajón de

productos

en STA Compact<sup>®</sup>, colocar una vial en el cajón de productos – en STA Satellite<sup>®</sup>, colocar una vial en el carrusel de productos.

STA® - Desorb U es utilizada automáticamente por el instrumento (Ver el "Manual del Operador")

|                 |                                                     | Código: APL 1.3  |
|-----------------|-----------------------------------------------------|------------------|
| HOSPITAL VICUÑA | Hospital Claudio Vicuña                             | Edición: Primera |
|                 | "Ejecución exámenes y control calidad coagulación y | Página: 42 de 48 |
|                 | hemostasia"                                         | Fecha: Mayo 2021 |

# Anexo 5

Ejemplo de cálculo de error total (competencia) a partir de un programa de evaluación externa de la calidad.

Para fines del ejemplo:

Información obtenida del programa de evaluación externa de la calidad:

Valor informado de analito X (X): 157 mg/dL Valor asignado del analito X ( $\overline{X}_a$ ) : 153 mg/dL

Control de calidad interno: %coeficiente de variación (%CV)= 4,5%

%Sesgo = 
$$\left[\frac{X - \overline{X}_{a}}{\overline{X}_{a}}\right] \times 100$$

Por lo tanto %Sesgo= 2,61

Reemplazando los resultados de %Sesgo y %CV en la siguiente fórmula:

ET= %Sesgo + Z x %CV

Donde Z, corresponde a 1.65 para un intervalo de confianza del 95%.

ET= 2,61+1,65 x 4,5

ET= 10%

|             |                                                     | Código: APL 1.3  |
|-------------|-----------------------------------------------------|------------------|
|             | Hospital Claudio Vicuña                             | Edición: Primera |
| SAN ANTONIO | "Ejecución exámenes y control calidad coagulación y | Página: 43 de 48 |
| 1           | hemostasia"                                         | Fecha: Mayo 2021 |

Anexo 6:

$$\Delta ES_{crit} = \left(\frac{\%TEa - \%Sesgo}{\%CV}\right) - z \quad Donde Z = 1,65$$

| VALOR DE<br>∆ES <sub>crit</sub> | REGLAS DE CONTROL<br>Asociadas                                        | DESEMPEÑO                                                                                      |
|---------------------------------|-----------------------------------------------------------------------|------------------------------------------------------------------------------------------------|
| ≥ 4,0                           | 1 <sub>3.55</sub> 0 1 <sub>35</sub>                                   | Excelente                                                                                      |
| $\geq$ 3,0 y < 4,0              | 1 <sub>35</sub> o 1 <sub>2.55</sub>                                   | Bueno, puede mejorar el proceso de control de calidad.                                         |
| $\geq$ 2,0 y < 3,0              | 1 <sub>2.55</sub> o 1 <sub>35</sub> /2 <sub>25</sub> /R <sub>45</sub> | Marginal, debe mejorar el proceso de control de calidad. Por ejemplo: disminuir la imprecisión |
| < 2,0                           | 1 <sub>35</sub> /2 <sub>25</sub> /R <sub>45</sub> /4 <sub>1s</sub>    | Pobre, aumentar a N=4 para mejorar imprecisión e inexactitud                                   |

|             |                                                     | Código: APL 1.3  |
|-------------|-----------------------------------------------------|------------------|
|             | Hospital Claudio Vicuña                             | Edición: Primera |
| SAN ANTONIO | "Ejecución exámenes y control calidad coagulación y | Página: 44 de 48 |
|             | hemostasia"                                         | Fecha: Mayo 2021 |

# Anexo 7:

Preparación solución descontaminante:

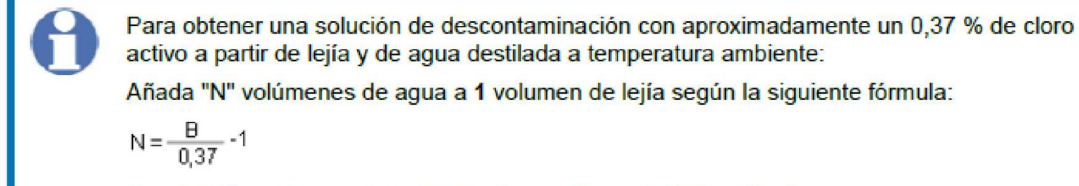

Donde "B" es el porcentaje (%) de cloro activo en la lejía utilizada.

|             |                                                     | Código: APL 1.3  |
|-------------|-----------------------------------------------------|------------------|
|             | Hospital Claudio Vicuña                             | Edición: Primera |
| SAN ANTONIO | "Ejecución exámenes y control calidad coagulación y | Página: 45 de 48 |
|             | hemostasia"                                         | Fecha: Mayo 2021 |

# Anexo 8:

|          |                                  | Registro Mantenimiento STA Compact Max 2 medicina - ciencia - lecnologia |                                   |                                             |                                     |                                |                       |                                   |              |       |          |
|----------|----------------------------------|--------------------------------------------------------------------------|-----------------------------------|---------------------------------------------|-------------------------------------|--------------------------------|-----------------------|-----------------------------------|--------------|-------|----------|
|          |                                  | M<br>№ S                                                                 | es:<br>ierie:                     | Dicia<br>CD0 7                              | embre<br>053716                     |                                | Año:                  | 2019                              |              |       |          |
|          |                                  |                                                                          |                                   |                                             |                                     |                                |                       |                                   |              |       |          |
|          | DIARIO                           | r                                                                        | MANTEN                            | IMIENTO                                     | SEMANA                              | L                              | MANTEN                | IIMIENTO<br>ISUAL                 |              |       |          |
|          | Limpieza<br>Aguja<br>Perforacion | Limpieza<br>Cajones<br>Muestras<br>y<br>Productos                        | Limpieza<br>Estación<br>de Lavado | Limpieza<br>Bloque<br>Medicion y<br>Ventosa | Verificación<br>Depósito<br>Peltier | Limpieza<br>Filtros de<br>Aire | Sustitución<br>Teflón | Sustitucion<br>Filtros de<br>Aire | Respons able | Fecha | Hora     |
| 1        | Γ                                | L                                                                        |                                   | Γ                                           | Г                                   |                                |                       |                                   |              |       |          |
| 2        |                                  |                                                                          | Г                                 | Г                                           | Γ                                   |                                |                       |                                   |              |       |          |
| 3        |                                  |                                                                          |                                   |                                             |                                     |                                |                       |                                   |              |       |          |
| 4        |                                  |                                                                          |                                   |                                             |                                     |                                |                       |                                   |              |       |          |
| 5        | _                                | -                                                                        |                                   |                                             |                                     |                                | -                     | _                                 |              |       |          |
| ь<br>7   |                                  |                                                                          |                                   |                                             |                                     |                                |                       |                                   |              |       | -        |
| 8        | Г                                | F                                                                        |                                   | Ē.                                          | Γ                                   | Г                              |                       |                                   |              |       |          |
| 9        | Г                                | Г                                                                        | Г                                 | Г                                           | Г                                   |                                |                       |                                   |              |       |          |
| 10       | Γ                                | Г                                                                        | Г                                 | Г                                           | L                                   |                                |                       |                                   |              |       |          |
| 11       | Γ                                | L                                                                        | Γ                                 |                                             | Г                                   |                                |                       |                                   |              |       |          |
| 12       |                                  | Г                                                                        | Г                                 | Г                                           | Г                                   |                                |                       |                                   |              |       |          |
| 13       |                                  |                                                                          |                                   | <b>Г</b>                                    | Г                                   |                                |                       |                                   |              |       | <u> </u> |
| 14       |                                  |                                                                          |                                   |                                             |                                     |                                |                       |                                   |              |       | -        |
| 15       |                                  |                                                                          |                                   | _                                           |                                     |                                |                       |                                   |              |       | -        |
| 16<br>17 |                                  |                                                                          |                                   | -                                           |                                     |                                | -                     | -                                 |              |       | -        |
| 18       | Г                                | ,<br>                                                                    |                                   | _                                           |                                     | F                              |                       |                                   |              |       | <u> </u> |
| 19       | Γ                                | Ē                                                                        | Г                                 | Г                                           | Г                                   | Ē                              |                       |                                   |              |       |          |
| 20       | Γ                                | Г                                                                        | Г                                 | Г                                           | Г                                   | Г                              |                       |                                   |              |       |          |
| 21       |                                  | Γ                                                                        |                                   | Г                                           | Г                                   | Γ                              |                       |                                   |              |       |          |
| 22       |                                  | Г                                                                        |                                   | Г                                           | Г                                   |                                |                       |                                   |              |       |          |
| 23       |                                  |                                                                          |                                   |                                             |                                     |                                |                       |                                   |              |       |          |
| 24       |                                  |                                                                          |                                   |                                             |                                     |                                |                       |                                   |              |       |          |
| 25<br>74 |                                  |                                                                          |                                   |                                             |                                     |                                |                       |                                   |              |       |          |
| 20       | ,<br>                            | Г                                                                        |                                   | _                                           | _                                   |                                | -                     |                                   |              |       |          |
| 28       | Γ                                | Г                                                                        |                                   |                                             | Γ                                   | Г                              | Г                     |                                   |              |       |          |
| 29       | Г                                | Г                                                                        | Г                                 | Г                                           | Г                                   | Г                              |                       |                                   |              |       |          |
| 30       | Γ                                | Г                                                                        | Г                                 |                                             | Г                                   | Γ                              |                       |                                   |              |       |          |
| 31       | Γ                                | Г                                                                        | Г                                 | Γ                                           | Г                                   | Γ                              |                       |                                   |              |       |          |
|          |                                  |                                                                          |                                   |                                             |                                     |                                |                       |                                   |              |       |          |
| ih cr    |                                  |                                                                          |                                   |                                             |                                     |                                |                       |                                   |              |       |          |

|             |                                                     | Código: APL 1.3  |
|-------------|-----------------------------------------------------|------------------|
|             | Hospital Claudio Vicuña                             | Edición: Primera |
| SAN ANTONIO | "Ejecución exámenes y control calidad coagulación y | Página: 46 de 48 |
|             | hemostasia"                                         | Fecha: Mayo 2021 |

Anexo 9:

|             |                                                     | Código: APL 1.3  |
|-------------|-----------------------------------------------------|------------------|
|             | Hospital Claudio Vicuña                             | Edición: Primera |
| SAN ANTONIO | "Ejecución exámenes y control calidad coagulación y | Página: 47 de 48 |
|             | hemostasia"                                         | Fecha: Mayo 2021 |

|      |                                                    |                                                    | 5.<br>                                                    | R                                                                 | leg                                    | istro                                                               | m                                                       | anto                                             | encione                                                                                                    | s S                                                 | TAS                                                           | Satelli                        | ite         |       |      |
|------|----------------------------------------------------|----------------------------------------------------|-----------------------------------------------------------|-------------------------------------------------------------------|----------------------------------------|---------------------------------------------------------------------|---------------------------------------------------------|--------------------------------------------------|----------------------------------------------------------------------------------------------------|-----------------------------------------------------|---------------------------------------------------------------|--------------------------------|-------------|-------|------|
|      | -                                                  |                                                    |                                                           |                                                                   |                                        |                                                                     |                                                         |                                                  |                                                                                                    |                                                     |                                                               |                                | <u>(</u> )  |       |      |
| S    | ta                                                 | Ø                                                  | 2                                                         | Resp                                                              | onsa                                   | able:                                                               |                                                         |                                                  | TM. Obriel                                                                                                    | м.                                                  |                                                               |                                |             |       | -    |
| Jugo |                                                    |                                                    | N° serie:                                                 |                                                                   |                                        |                                                                     |                                                         |                                                  |                                                                                                    |                                                     |                                                               |                                |             | -     |      |
|      |                                                    |                                                    | Mes: Diciembre                                            |                                                                   |                                        |                                                                     |                                                         |                                                  | 0                                                                                                    | Año:                                                | 2020                                                          |                                |             |       |      |
| Día  | ia Mantenimi                                       |                                                    |                                                           |                                                                   | Mante                                  | Mantenimiento semanal                                               |                                                         |                                                  |                                                                                                    |                                                     | Manteni                                                       |                                |             |       |      |
|      | Proc<br>esar<br>e<br>Ingre<br>sar<br>Cont<br>rol 1 | Proc<br>esar<br>e<br>Ingre<br>sar<br>Cont<br>rol 2 | Limp<br>ieza<br>Aguj<br>a y<br>Esta<br>ción<br>de<br>Lava | Desco<br>ntamin<br>ación<br>del<br>obtura<br>dor<br>(soluc<br>ión | Lim<br>piez<br>a<br>Car<br>rus<br>eles | Limpie<br>2a<br>compa<br>rtimie<br>ntos<br>muest<br>ras y<br>reacti | Limp<br>ieza<br>del<br>carri<br>l<br>(agu<br>a<br>tibia | Limpi<br>eza<br>del<br>crista<br>I del<br>carril | Limpieza de<br>tapa del<br>carril,<br>cubiertas de<br>muestras y<br>reactivos, y<br>del recorrido<br>de la aquia | Lim<br>piez<br>a<br>del<br>sen<br>sor<br>ópti<br>co | Limpi<br>eza<br>supe<br>rficie<br>s y<br>moni<br>tor<br>fetan | Limpieza<br>filtros de<br>aire | Responsable | Fecha | Hora |
| 1    | Γ                                                  | П                                                  |                                                           |                                                                   | Π                                      | Π                                                                   |                                                         |                                                  | П                                                                                                    |                                                     |                                                               |                                | ]]          |       |      |
| 2    | Г                                                  | Г                                                  | Г                                                         | Г                                                                 | Г                                      | Γ                                                                   | Г                                                       | Г                                                | Г                                                                                                    | Г                                                   | Г                                                             | Г                              |             |       |      |
| 3    | Г                                                  | Г                                                  | Г                                                         | Г                                                                 | Г                                      | Γ                                                                   | Г                                                       | Г                                                | Г                                                                                                    | Г                                                   | Г                                                             | Г                              | ]]          |       |      |
| 4    | Г                                                  | Г                                                  | Г                                                         | Г                                                                 | Г                                      | Γ                                                                   | Г                                                       | Г                                                | Г                                                                                                    | Г                                                   | Г                                                             | Г                              |             |       |      |
| 5    | Г                                                  | Г                                                  | Г                                                         | Г                                                                 | Г                                      | Г                                                                   | Г                                                       | Г                                                | Г                                                                                                    | Г                                                   | Г                                                             | Г                              | ]]          |       |      |
| 6    | Г                                                  | Г                                                  | Г                                                         | Г                                                                 | Г                                      | Γ                                                                   | Г                                                       | Г                                                | Г                                                                                                    | Г                                                   | Г                                                             | Г                              |             |       |      |
| 7    | Г                                                  | Г                                                  | Г                                                         | Г                                                                 | Г                                      | Г                                                                   | Г                                                       | Г                                                | Г                                                                                                    | Г                                                   | Г                                                             | Г                              |             |       |      |
| 8    | Г                                                  | Г                                                  | Г                                                         | Γ                                                                 | Г                                      | Γ                                                                   | Г                                                       | Г                                                | Г                                                                                                    | Г                                                   | Г                                                             | Г                              |             |       |      |
| 9    | Г                                                  | Г                                                  | Г                                                         | Г                                                                 | Г                                      | Г                                                                   | Г                                                       | Г                                                | Г                                                                                                    | Г                                                   | Г                                                             | Г                              |             |       |      |
| 10   | Г                                                  | Г                                                  | Г                                                         | Г                                                                 | Г                                      | Γ                                                                   | Г                                                       | Г                                                | Г                                                                                                    | Г                                                   | Г                                                             |                                |             |       |      |
| 11   | Г                                                  | Г                                                  | Г                                                         | Г                                                                 | Г                                      | Г                                                                   | Г                                                       | Г                                                | Г                                                                                                    | Г                                                   | Г                                                             | Г                              |             |       |      |
| 12   | Г                                                  | Г                                                  | Г                                                         | Г                                                                 | Г                                      | Γ                                                                   | Г                                                       | Г                                                | Г                                                                                                    | Γ                                                   | Г                                                             | Г                              |             |       |      |
| 13   | Г                                                  | Г                                                  | Г                                                         | Г                                                                 | Г                                      | Г                                                                   | Г                                                       | Г                                                | Г                                                                                                    | Г                                                   | Г                                                             | Г                              |             |       |      |
| 14   | Г                                                  | Г                                                  | Г                                                         |                                                                   | П                                      |                                                                     | Г                                                       | Г                                                | Г                                                                                                    |                                                     | Г                                                             | Г                              |             |       |      |
| 15   | Г                                                  | Г                                                  | Г                                                         | Г                                                                 | Г                                      | Г                                                                   | Г                                                       | E                                                | Г                                                                                                    | Г                                                   | Г                                                             |                                |             |       |      |
| 16   | Г                                                  | Г                                                  | Г                                                         | Г                                                                 | Г                                      |                                                                     | Г                                                       | Г                                                | Г                                                                                                    |                                                     | Г                                                             | Г                              |             |       |      |
| 17   | Г                                                  | Г                                                  | Г                                                         | Г                                                                 | Г                                      | Г                                                                   | Г                                                       | E                                                | Г                                                                                                    | Г                                                   | Г                                                             | Г                              |             |       |      |
| 18   | Г                                                  | Г                                                  | Г                                                         | Г                                                                 | Г                                      |                                                                     | Г                                                       | Г                                                | Г                                                                                                    | Г                                                   | Г                                                             | Г                              |             |       |      |
| 19   | Г                                                  | Г                                                  | Г                                                         | Г                                                                 | Г                                      | Γ                                                                   | Г                                                       | Г                                                | Г                                                                                                    | Г                                                   | Г                                                             | Г                              |             |       |      |
| 20   | Г                                                  | Г                                                  | Г                                                         | Γ                                                                 |                                        |                                                                     | Г                                                       |                                                  | Г                                                                                                    | Г                                                   |                                                               | Г                              |             |       |      |
| 21   | Г                                                  | Г                                                  | Г                                                         | Г                                                                 | Г                                      | Г                                                                   | Г                                                       | Г                                                | Г                                                                                                    | Г                                                   | Г                                                             | Г                              |             |       |      |
| 22   | Г                                                  | Г                                                  | Г                                                         |                                                                   | Г                                      |                                                                     | Г                                                       | Г                                                | Г                                                                                                    |                                                     | Г                                                             | Г                              |             |       |      |
| 23   | Г                                                  | Г                                                  | Г                                                         | Г                                                                 | Г                                      | Г                                                                   | Г                                                       | Ε                                                | Г                                                                                                    | Г                                                   | Г                                                             | Г                              |             |       |      |
| 24   | Г                                                  | Г                                                  | Г                                                         | Г                                                                 | П                                      | Γ                                                                   | Г                                                       | Г                                                | Г                                                                                                    |                                                     | Г                                                             | Г                              |             |       |      |
| 25   | Г                                                  | Г                                                  | Г                                                         | Г                                                                 | Г                                      | Г                                                                   | Г                                                       | Г                                                | Г                                                                                                    | Г                                                   | Г                                                             | Г                              |             | ĺ.    |      |
| 26   | Г                                                  | Г                                                  | Г                                                         | Г                                                                 |                                        |                                                                     | Г                                                       | Г                                                | Г                                                                                                    |                                                     |                                                               | Г                              |             |       |      |
| 27   | Г                                                  | Г                                                  | Г                                                         | Г                                                                 | Г                                      | Г                                                                   | Г                                                       | Г                                                | Г                                                                                                    | Г                                                   | F                                                             |                                |             |       |      |
| 28   | Г                                                  | Г                                                  | Г                                                         | Г                                                                 |                                        |                                                                     | Г                                                       | Г                                                | Г                                                                                                    |                                                     | Г                                                             | Г                              |             |       |      |
| 29   | Г                                                  | Г                                                  | Г                                                         | Г                                                                 | Г                                      | Г                                                                   | Г                                                       | Г                                                | Г                                                                                                    | Г                                                   |                                                               |                                |             |       |      |
| 30   | Г                                                  | Г                                                  | Г                                                         | Г                                                                 |                                        |                                                                     | Г                                                       | Г                                                | Г                                                                                                    | Г                                                   |                                                               | Г                              |             |       |      |
| 31   | Г                                                  | Г                                                  | Г                                                         | Г                                                                 | Г                                      | Г                                                                   | Г                                                       | Г                                                | Г                                                                                                    | Г                                                   | Г                                                             | Г                              |             |       |      |

Observaciones:

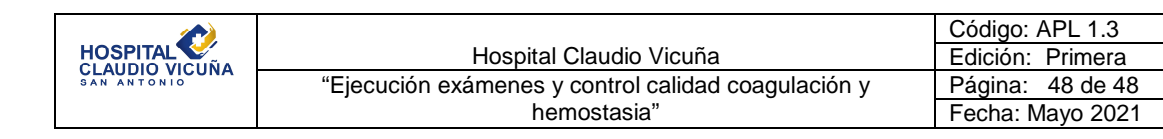

# 11. Formulario de Control de Cambios

| Número de edición | Cambios | Fecha | Firma |  |  |
|-------------------|---------|-------|-------|--|--|
|                   |         |       |       |  |  |
|                   |         |       |       |  |  |
|                   |         |       |       |  |  |
|                   |         |       |       |  |  |
|                   |         |       |       |  |  |